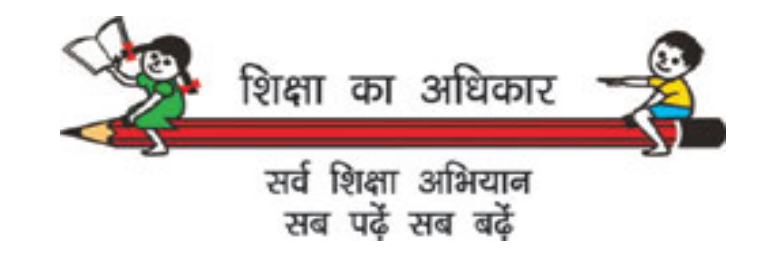

### **Management Information System** Introduction and Phase 1 training

April, 2015

o Government of Haryana

Agenda for today's training workshop

- **1. Introduction to MIS**
- 2. Overview of Phase 1 processes

3. Process deep dive

4. Recap

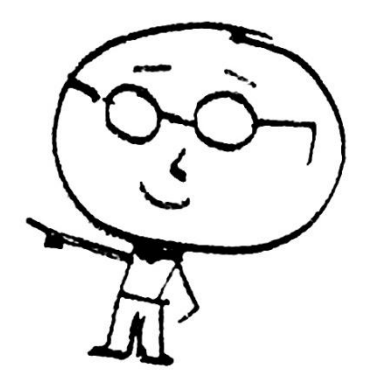

### **1. Introduction to MIS**

And the second second second second second second second second second second second second second second secon

### Management Information System (MIS) was Conceptualized in 2014, with the objective of :-

- Becoming the single source for all information for the data required by the Department
- Reducing repeated data requests from the schools
- Freeing up time of teaching staff to focus on academic activities
- Streamlining the Department's administrative processes (e.g. teacher transfers, student admissions etc.) through automation

### The MIS is organized around three main entities

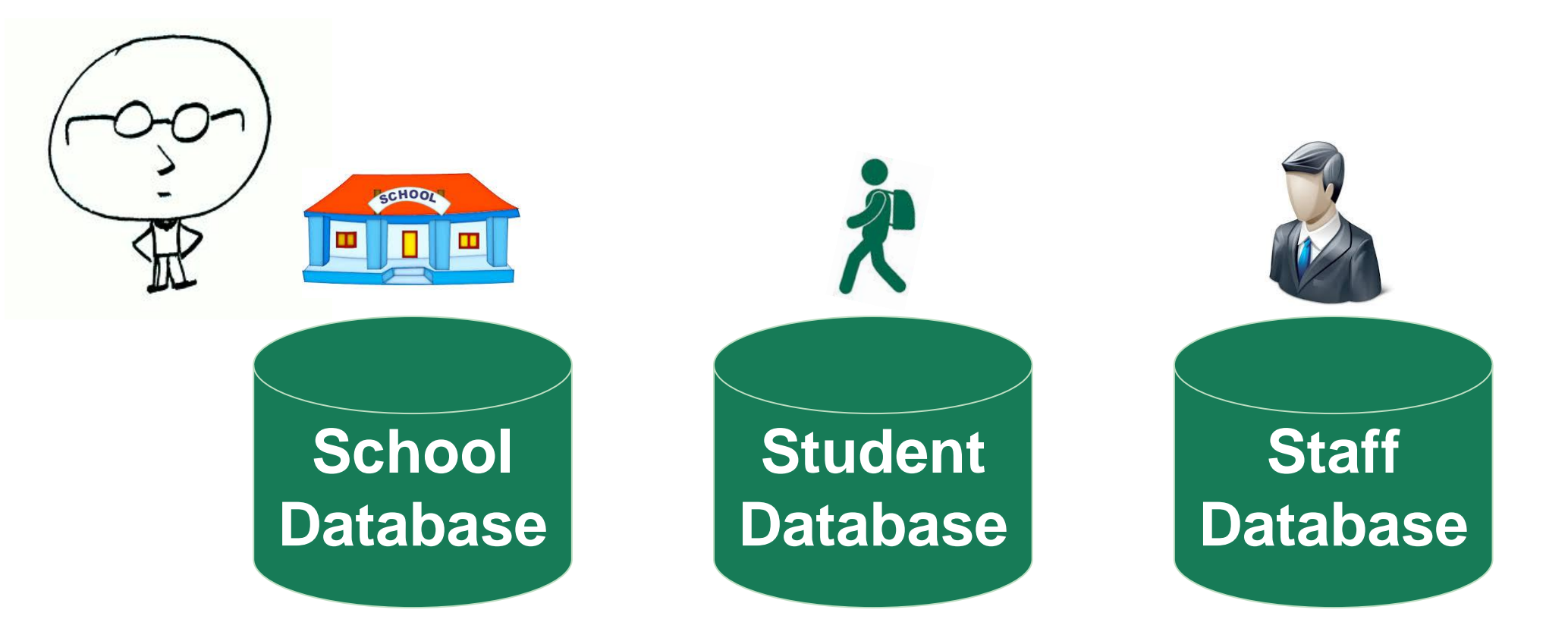

It shall facilitate to capture and update regularly, relevant information related to these three entities

### Data and services on the MIS will be built over 3 phases

Illustrative

#### Student Admissions, readmission and transition

Phase 1

- School definition and basic schools information
- Basic employees information

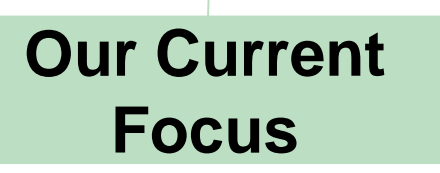

#### School infra data

Phase 2

- Student extracurricular activities
- Student benefits
- Monthly test data
- Board enrollment integration
- Staff entitlements, transfer mgmt
- APAR data

#### Schemes status and schemes utilization

 Employee trainings management

Phase 3

 Active leave management

### **Schedule of MIS Phase 1 roll-out**

| Scope o<br>Phase 1 ro | Creation of school profile<br>out Student Admissions                                                                |  |  |
|-----------------------|----------------------------------------------------------------------------------------------------|--|--|
| Dates                 | MIS Phase 1 activities                                                                                              |  |  |
| 1-Apr '15             | Start of admissions in all schools                                                                                  |  |  |
| 1-11 Apr '15          | Use of MIS in 504 select pilot schoo<br>(24 in each district) for new<br>admissions as well as existing<br>students |  |  |
| 12 Apr<br>onwards     | All other schools to also start using MIS for student admissions                                                    |  |  |

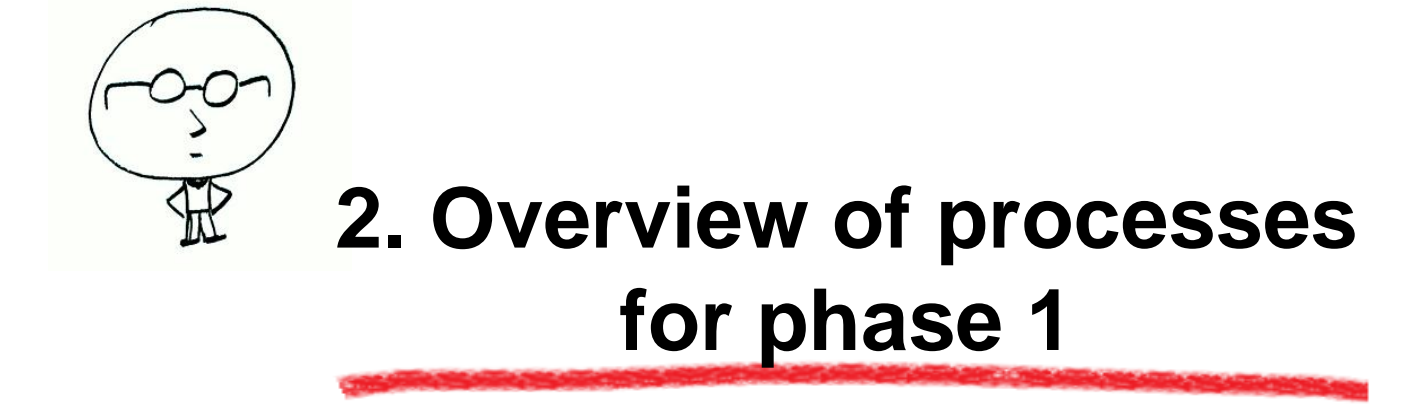

### List of processes to be carried out using MIS

#### **School Definition**

- **Student Fresh Admissions**
- **Student Re-admission**
- **Student Transition**
- **Section Allocation**
- **Roll Number Allocation**
- **Student leaving school**

- Login to http://180.179.68.221/
- Enter your school login area (by clicking on login button on top left) and do the activities as shown in User Manual using the Login ID and password of your school
- Offline utility can also be downloaded on the computer desktop to enter the students information and upload later on as and when internet connectivity is available
  - However, SRN shall be generated only after uploading the data on the portal.

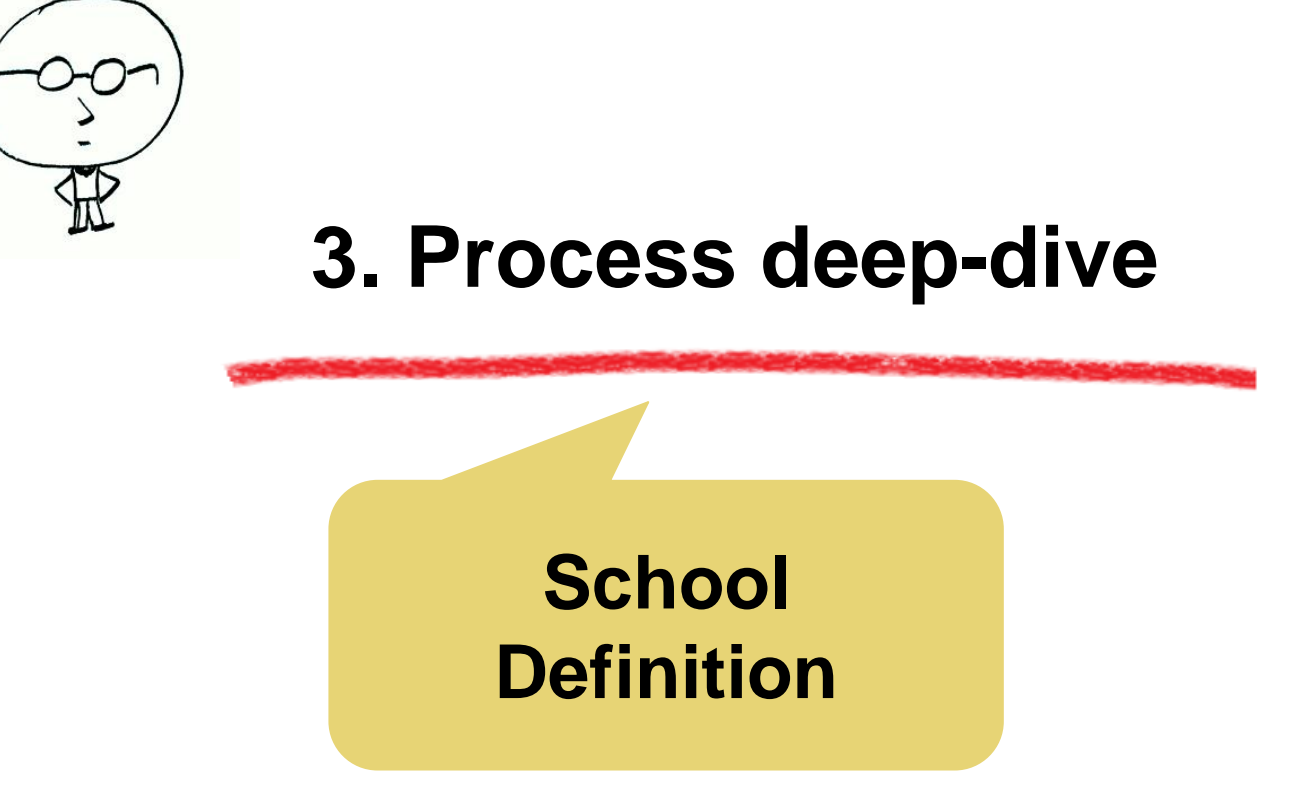

• First define your school by adding:-

Basic information, address and contact details
 under 'School Definition' Tab

• Then define sections for all classes

-Use 'Section Definition' sub-section under 'School Definition' for this purpose

# School Definition is a main tab in MIS

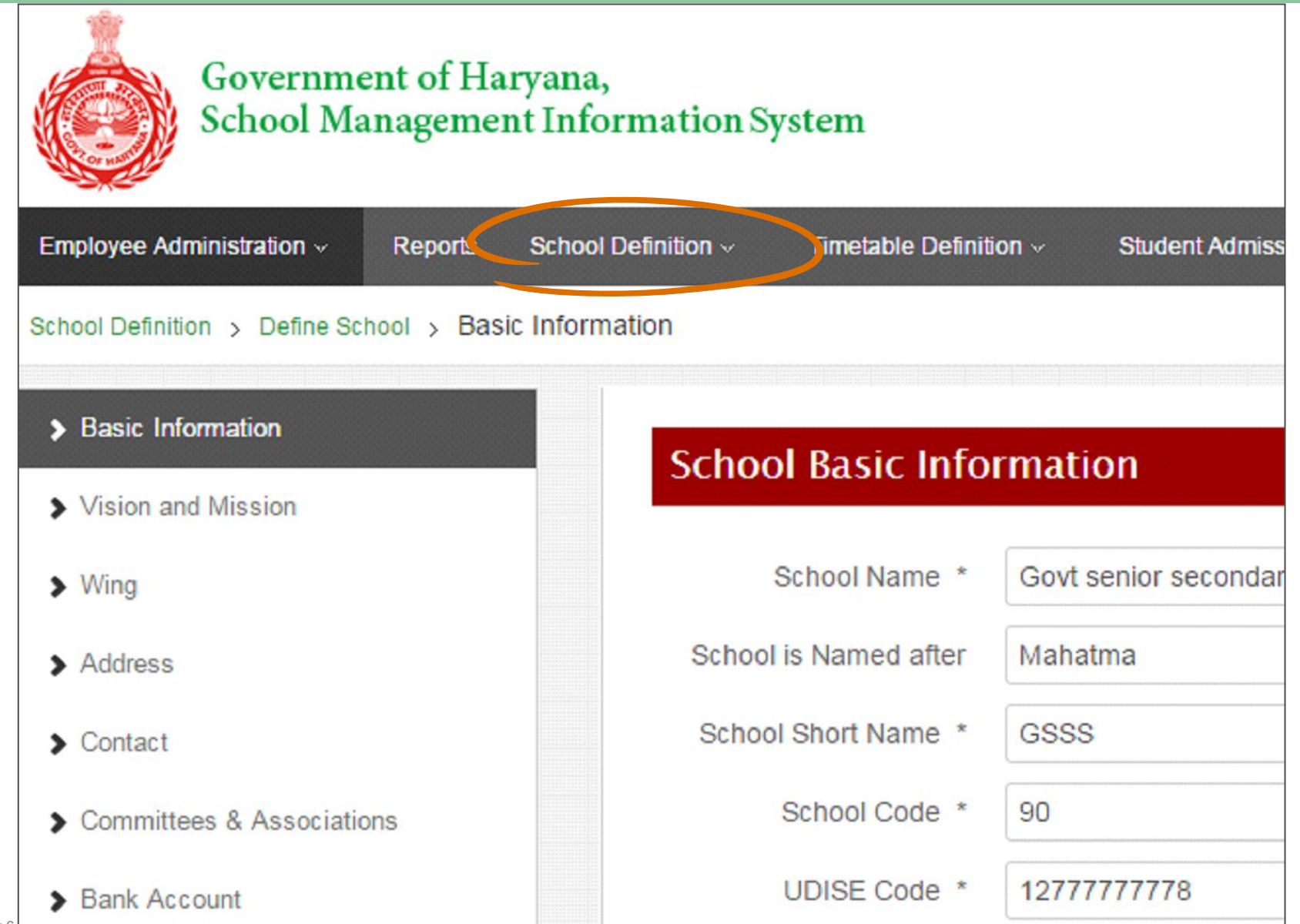

# Use this tab to update basic school details

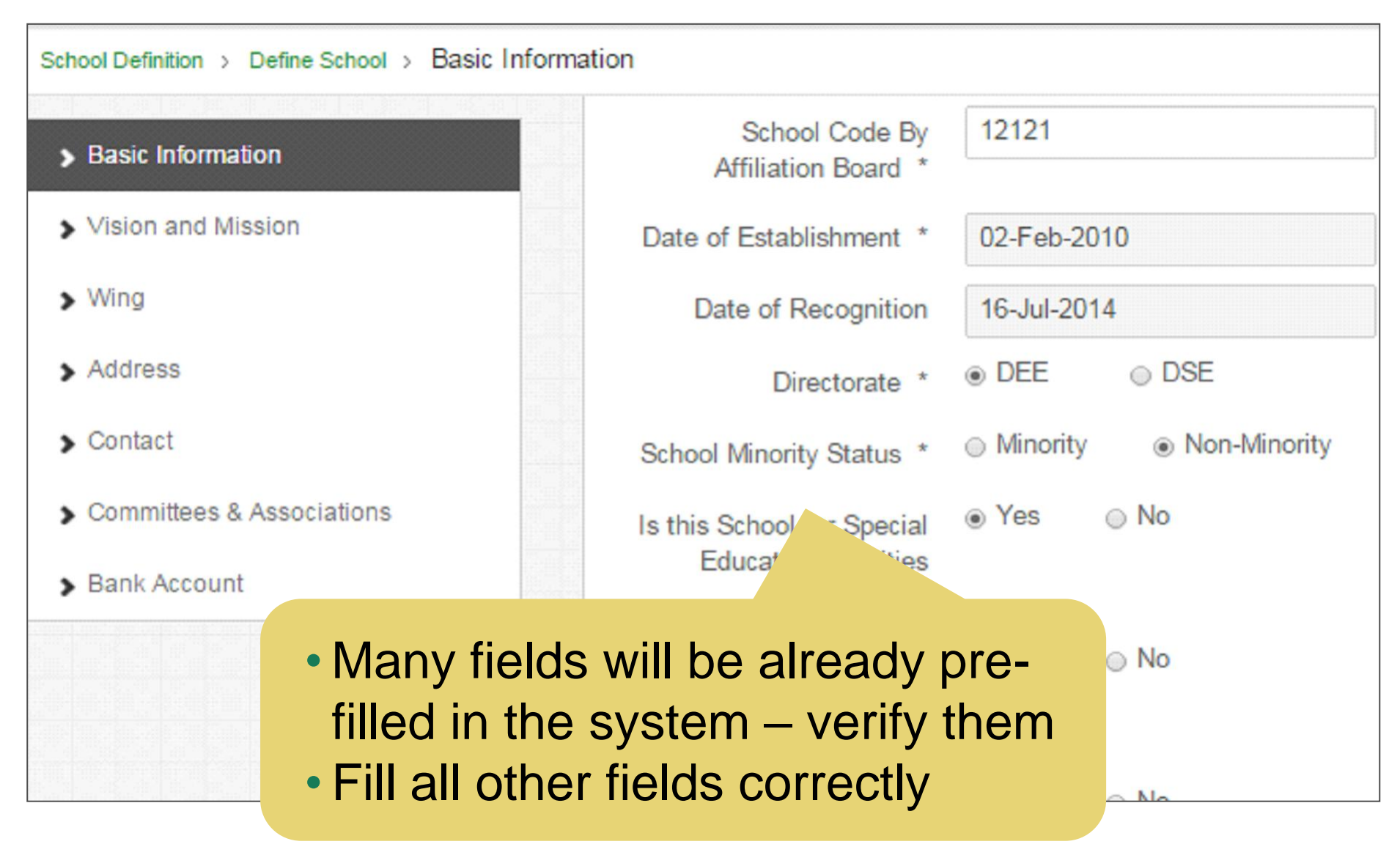

# An important step is section definition

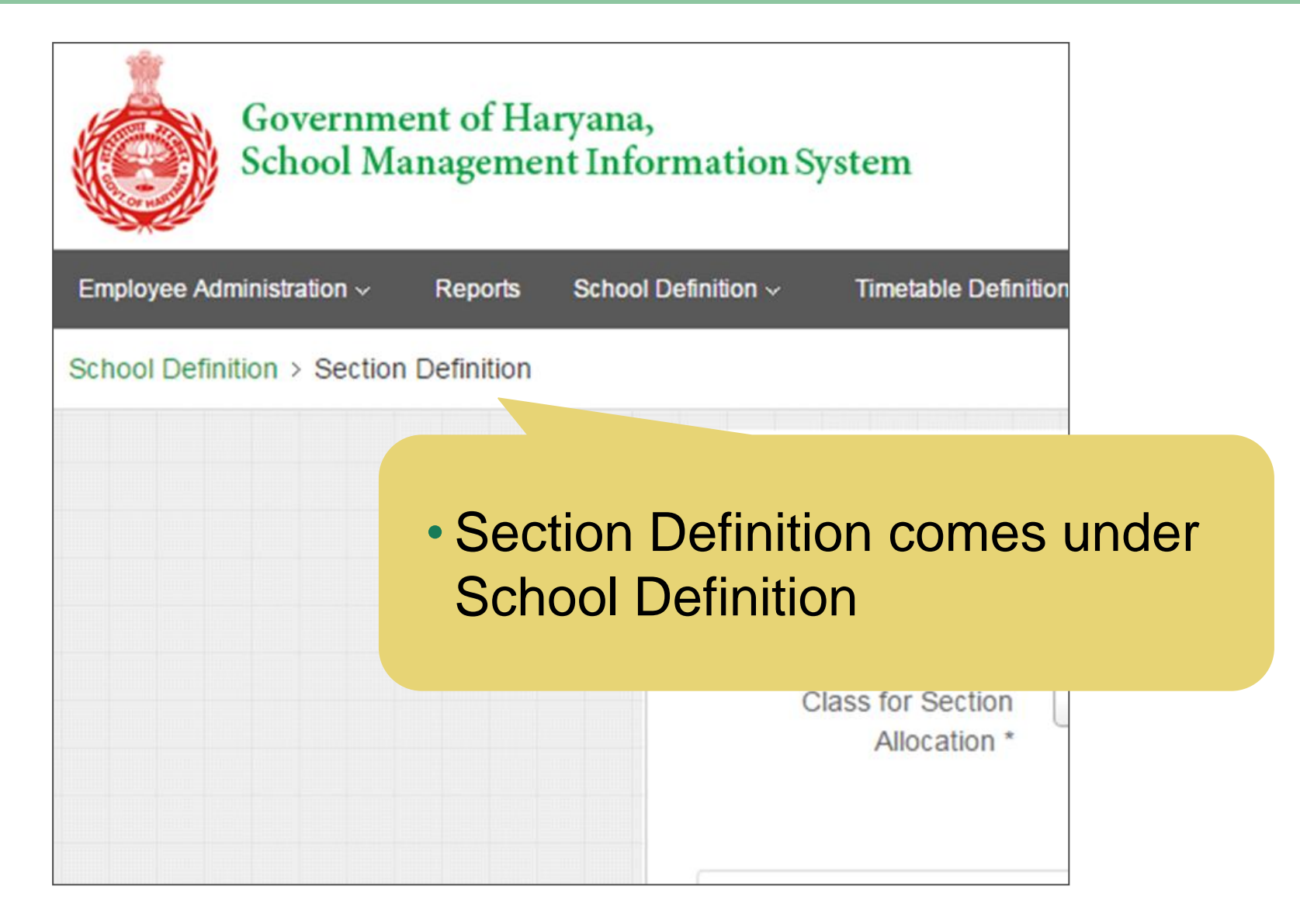

# This step is required before student admissions can begin

| Sections and Medium of Instruction         Academic Year *       2014-2015         Class for Section       Select |              | • Sec<br>mus<br>Sec | tions al<br>t first b<br>tion De | located to<br>e defined<br>finition | o studen<br>d under |                  |
|----------------------------------------------------------------------------------------------------|--------------|---------------------|----------------------------------|-------------------------------------|---------------------|------------------|
|                                                                                                    | Allocation * | n Namo *            |                                  | Modium of Inc                       | truction *          | Add More Section |
| Section Name *                                                                                                    |              |                     | Select                           | - v                                 | Remove              |                  |
|                                                                                                    |              | Save                |                                  |                                     |                     |                  |
| Sr.No.                                                                                                    | Academic Yea | Twelfth             | location                         | Science                             | Section Name        | Update           |

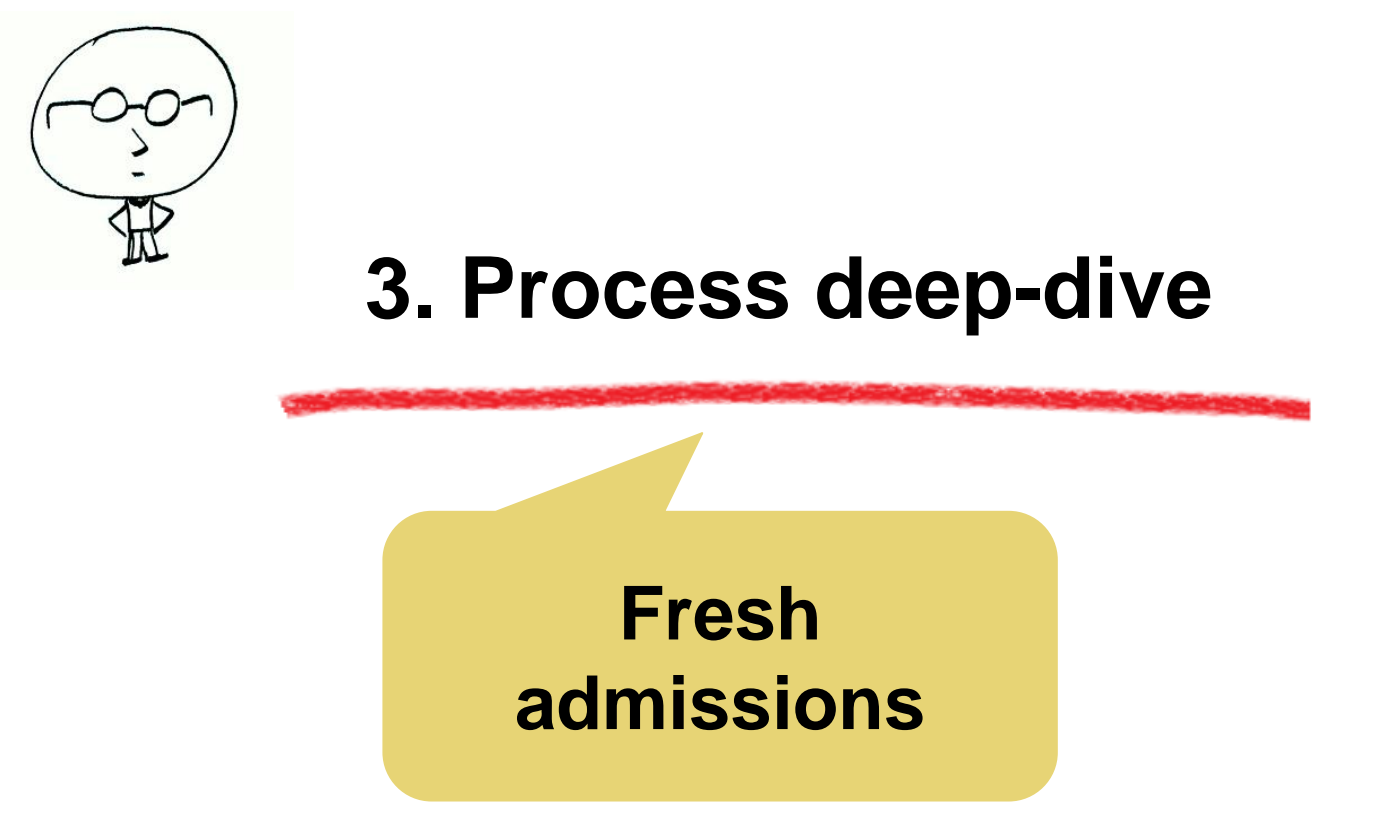

- Fresh Admissions: For all new admissions and admission of those students already studying in the school but their data not digitized during the year 2014-15
- Steps to be taken:
  - Do offline admission using new admission form
  - Then feed the student data in 'Student Admission' section of MIS portal to generate unique 'Student Registration Number' (SRN)
  - Make note of this SRN in student's admission form

### Go to Student Admission-> Fresh Admissions section

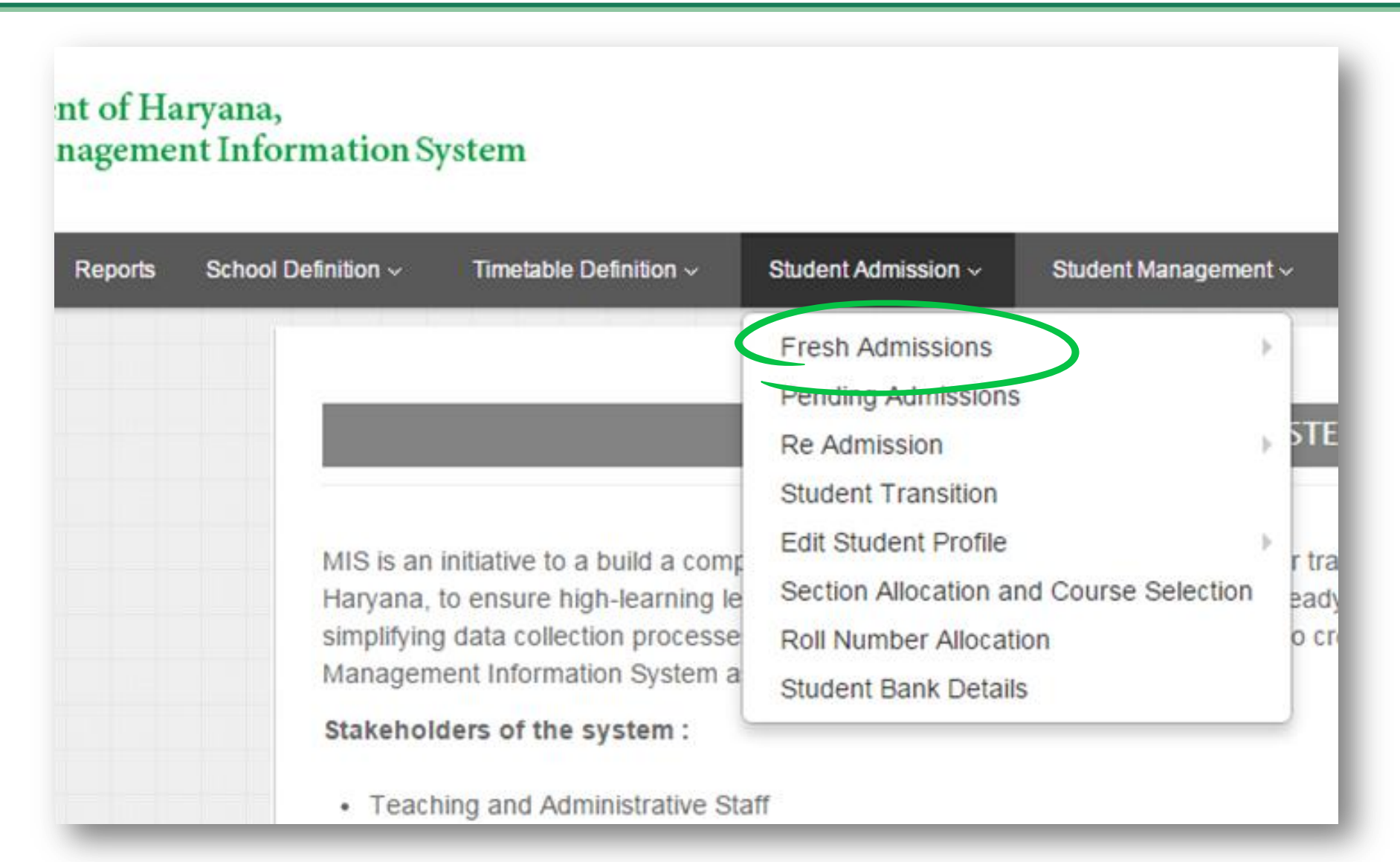

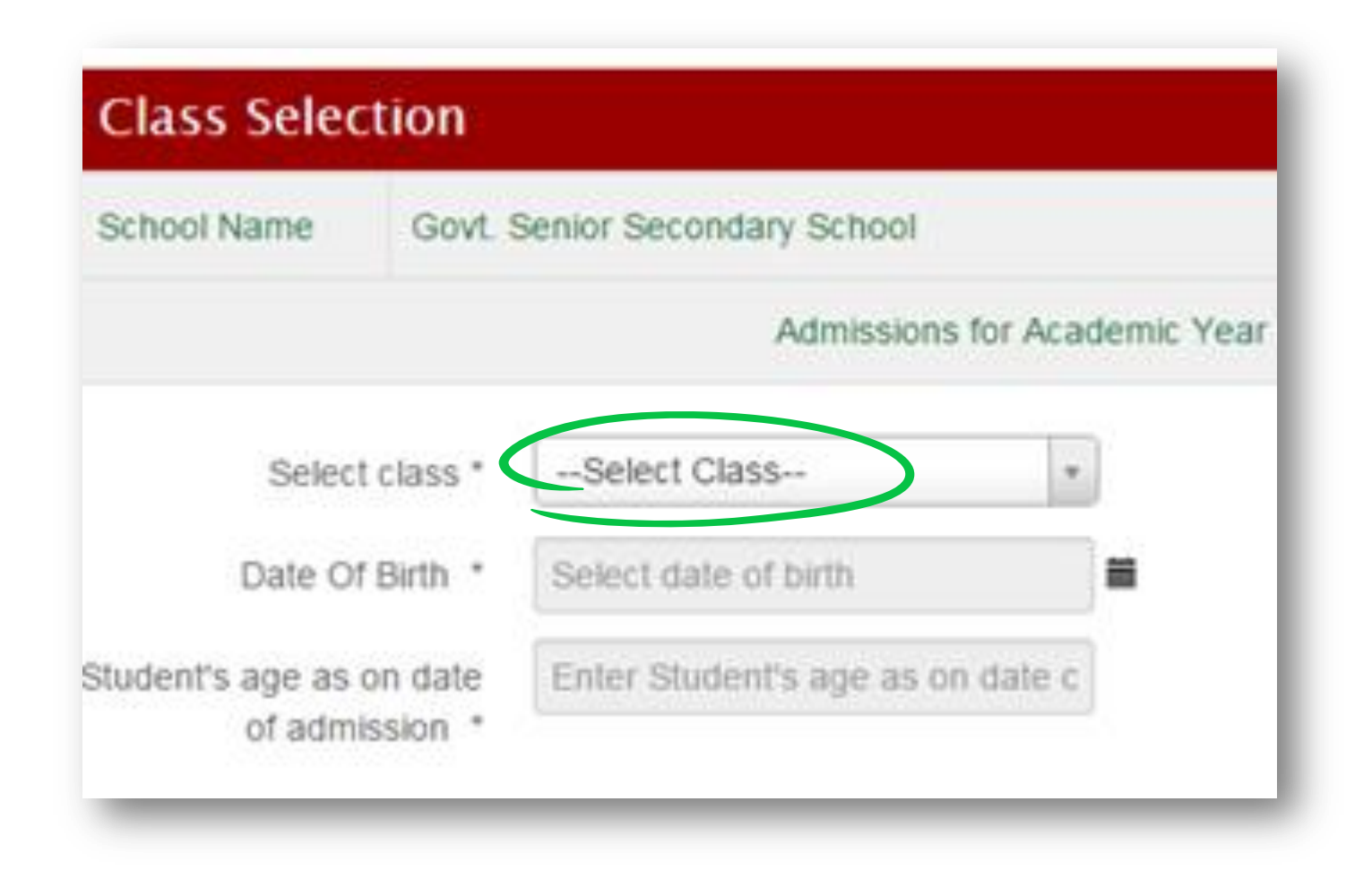

### Fill enrollment and personal details

| Admission sequence<br>number *   | Enter admission sequence numb                |              |
|----------------------------------|----------------------------------------------|--------------|
| Date of admission *              | 19-Feb-2015                                  | Fields marke |
| Personal Details                 |                                              | with * are   |
| Aadhaar Number                   | Enter aadhaar number                         | compulsory   |
| Title *                          | Select                                       |              |
| Full Name as on Aadhar<br>Card * | Enter Full Name as on Aadhar C               |              |
| Name in local Language           | Enter name in local Language                 |              |
|                                  | (Note: Please press 'Space' after typing eac | ch word.)    |
| Gender *                         | Male Female                                  |              |

### **Fill personal details**

| Name in local Language | स्वप्निल राऊत       |
|------------------------|---------------------|
| Gender                 | Male                |
| Date Of Birth *        | 15-Nov-1989         |
| Age                    | 25                  |
| EID Number(if any)     | Enter EID Number    |
| Domicile Of Haryana? * |                     |
| Nationality *          | India 👻             |
| Place Of Birth *       |                     |
| Country                | India 💌             |
| State                  | Haryana 💌           |
| District               | Select District     |
| Sub District           | Select Sub District |
| City                   | Select City         |
|                        | Save Clear          |
|                        |                     |

### Next, update parent/guardian details (1/3)

| Father's Full Name as on<br>Aadhaar Card  | Enter Father's Legal Full Name |  |  |  |
|-------------------------------------------|--------------------------------|--|--|--|
| Father's Aadhaar Number                   | Enter Father's Aadhaar Number  |  |  |  |
| Is Father involved in unclean occupation? |                                |  |  |  |
| Father's Occupation                       | Select Occupation              |  |  |  |
| Father's Highest<br>Qualification         | Select Education               |  |  |  |
| Father's PAN                              | Father's Permanent Account Nun |  |  |  |
| Is Income Tax Payee?                      | Yes      No     No             |  |  |  |

### Next, update parent/guardian details (2/3)

| Mother's Full Name as on<br>Aadhaar Card  | Enter Mother's Legal Full Name |
|-------------------------------------------|--------------------------------|
| Mother's Aadhaar<br>Number                | Enter Mother's Aadhaar Number  |
| Is Mother involved in unclean occupation? | Yes      No     No             |
| Mother's Occupation                       | Select Occupation              |
| Mother's Highest<br>Qualification         | Select Education               |
| Mother's PAN                              | Mother's Permanent Account Nur |
| Is Income Tax Payee?                      | ⊘ Yes    No                    |

### Next, update parent/guardian details (3/3)

| Local Guardian of<br>student is other than<br>parents                    | ○ Yes ● No |
|--------------------------------------------------------------------------|------------|
| Annual Income of Family<br>(Parent's together OR<br>Guardian's) (in Rs.) | 0.0        |
| Does the student belong<br>to Below Poverty Line<br>family?              | Yes No     |
|                                                                          | Save       |

## Add sibling information if they are studying in Haryana Govt schools

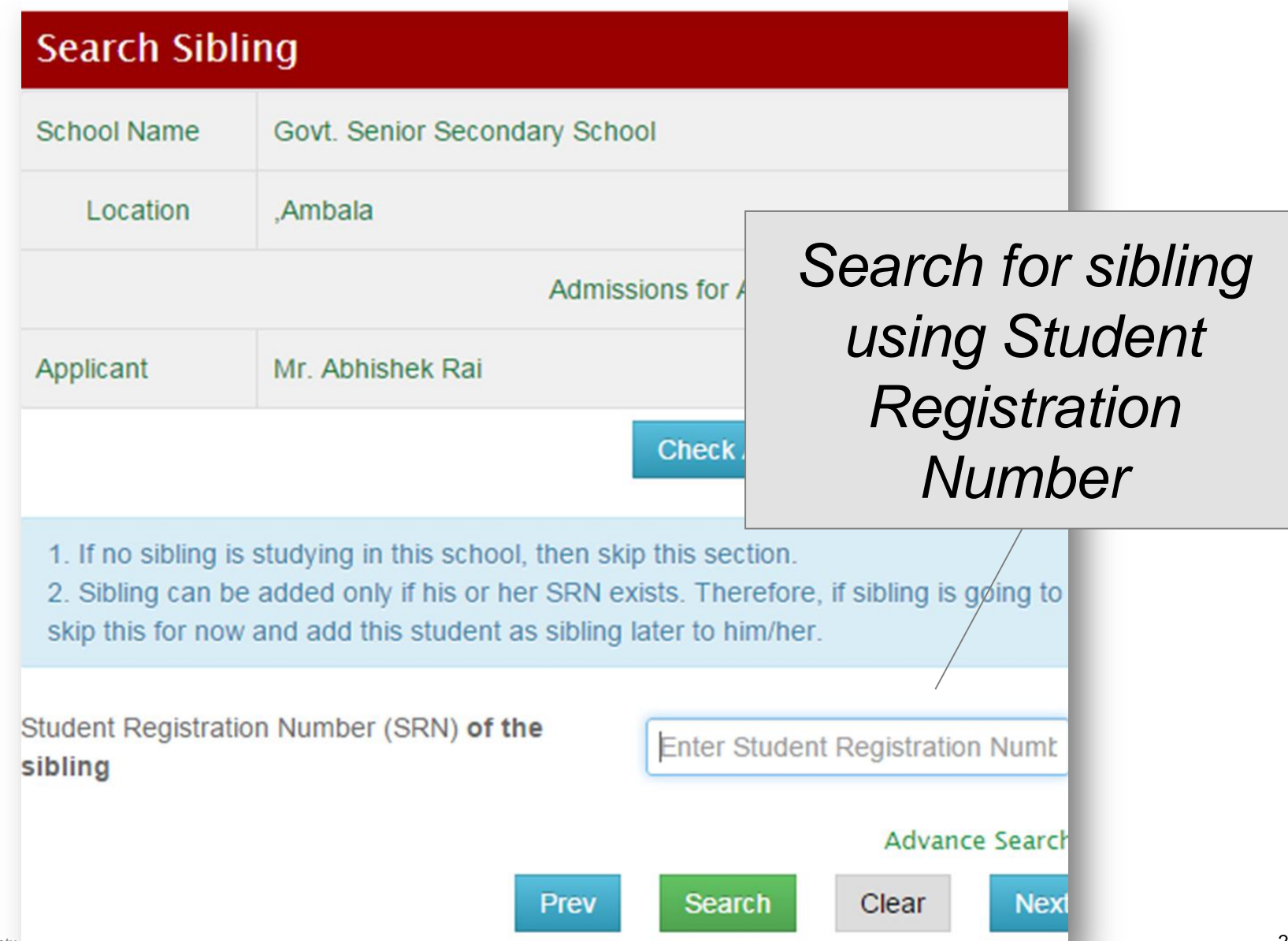

#### Next, update address information..

| Current Resident                                                      | tial Address                                       |                      |                               |
|-----------------------------------------------------------------------|----------------------------------------------------|----------------------|-------------------------------|
| Country *                                                             | India                                              |                      |                               |
| State *                                                               | Haryana                                            |                      |                               |
| District *                                                            | Select District                                    |                      | Note that                     |
| CD Block *                                                            | Select                                             | )                    | fields with *                 |
| Sub District *                                                        | Select Sub District                                |                      |                               |
| City *                                                                | Select City *                                      |                      | are                           |
| Address : *                                                           |                                                    |                      | mandatory                     |
|                                                                       |                                                    |                      | here                          |
|                                                                       | (Note: In Address field, do not write number etc.) | State/District/Sub I | District/Pin code. Enter buik |
| Pincode : *                                                           |                                                    |                      |                               |
| Distance of Current<br>Residential Address from<br>school (in Kms): * | 0.0                                                |                      |                               |

#### .. and contact information

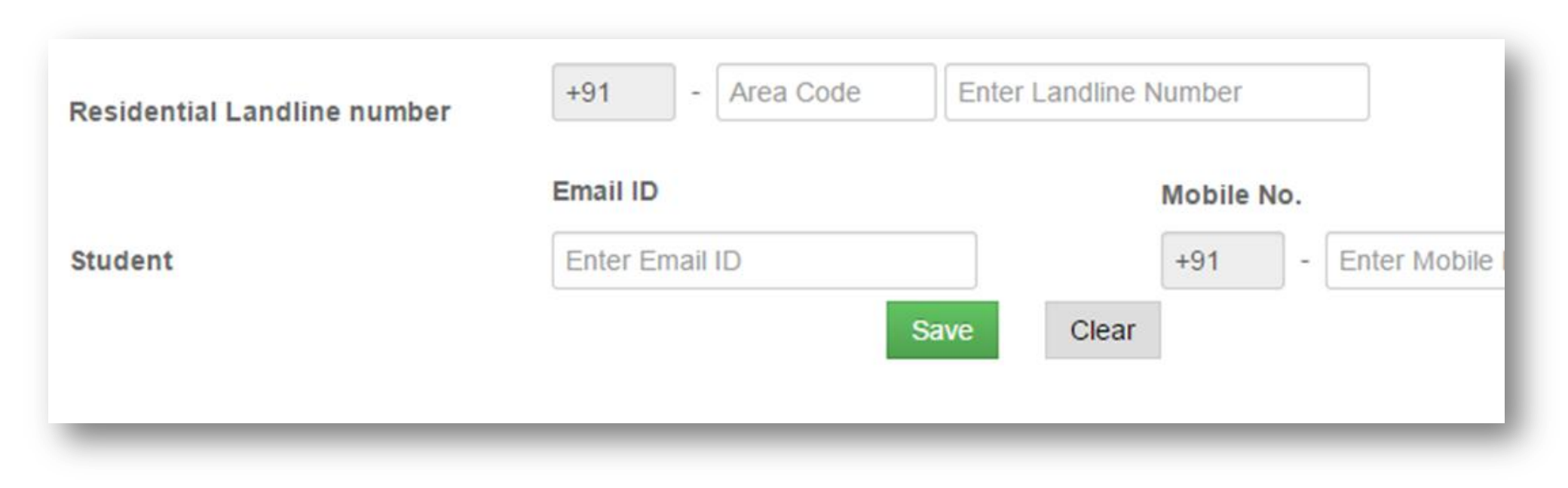

### Before finalizing admissions, update student photo

| Upload Pho                              | oto                                                                     |                     |
|-----------------------------------------|-------------------------------------------------------------------------|---------------------|
| School Name                             | Government Girls Primary School                                         |                     |
| Location                                | Kaithal (M CI), Kaithal                                                 | IPG or PNG          |
|                                         | Admissions for Academ                                                   | File smaller        |
| Applicant                               | Mr. Swapnil                                                             | than 50 KR          |
| Check Admissio                          | on Status                                                               |                     |
| Guidelines for P                        | Notograph:                                                              |                     |
| 1. File should be<br>2. Size of the fil | e in *.jpeg, *.jpg and *.png formet only.<br>e should not exceed 50 KB. |                     |
| 3. Image size sl                        | hould be 100 pixel by 128 pixel with tolerance of P                     | lus Minus 2 pixels. |
| Browse Photo                            | graph * Choose File No file chosen                                      |                     |
|                                         | Prev Upload Next                                                        |                     |

#### Add student reservation details

| Student's Re           | eserva            | tion Detail                   | 5               |                  |        |
|------------------------|-------------------|-------------------------------|-----------------|------------------|--------|
| School Name            | Govt. S           | Govt. Senior Secondary School |                 |                  |        |
| Location               | ,Ambal            | ,Ambala                       |                 |                  |        |
|                        |                   | A                             | dmissions for A | cademic Year 201 | 4-2015 |
| Applicant              | Mr. Ab            | nishek Rai                    |                 |                  | c      |
|                        |                   |                               | Check A         | Admission Status |        |
| Reli                   | gion *            | Hindu                         |                 | ¥                |        |
| Categ                  | gory *            | SC                            |                 | ¥                |        |
| Ca                     | aste *            | Ad Dharmi                     |                 | v                |        |
| Caste Cert             | ificate           | xd12                          |                 |                  |        |
| NU                     | nder ~            |                               |                 |                  |        |
| Certificate Is<br>Auth | ssuing<br>ority * | District Magistra             | ate             |                  |        |
| Certificate Issued E   | Date *            | 09-Feb-2010                   |                 | <b></b>          |        |
|                        |                   | Prev Sa                       | ve Clear        | Next             |        |

#### Update any disabilities for the student

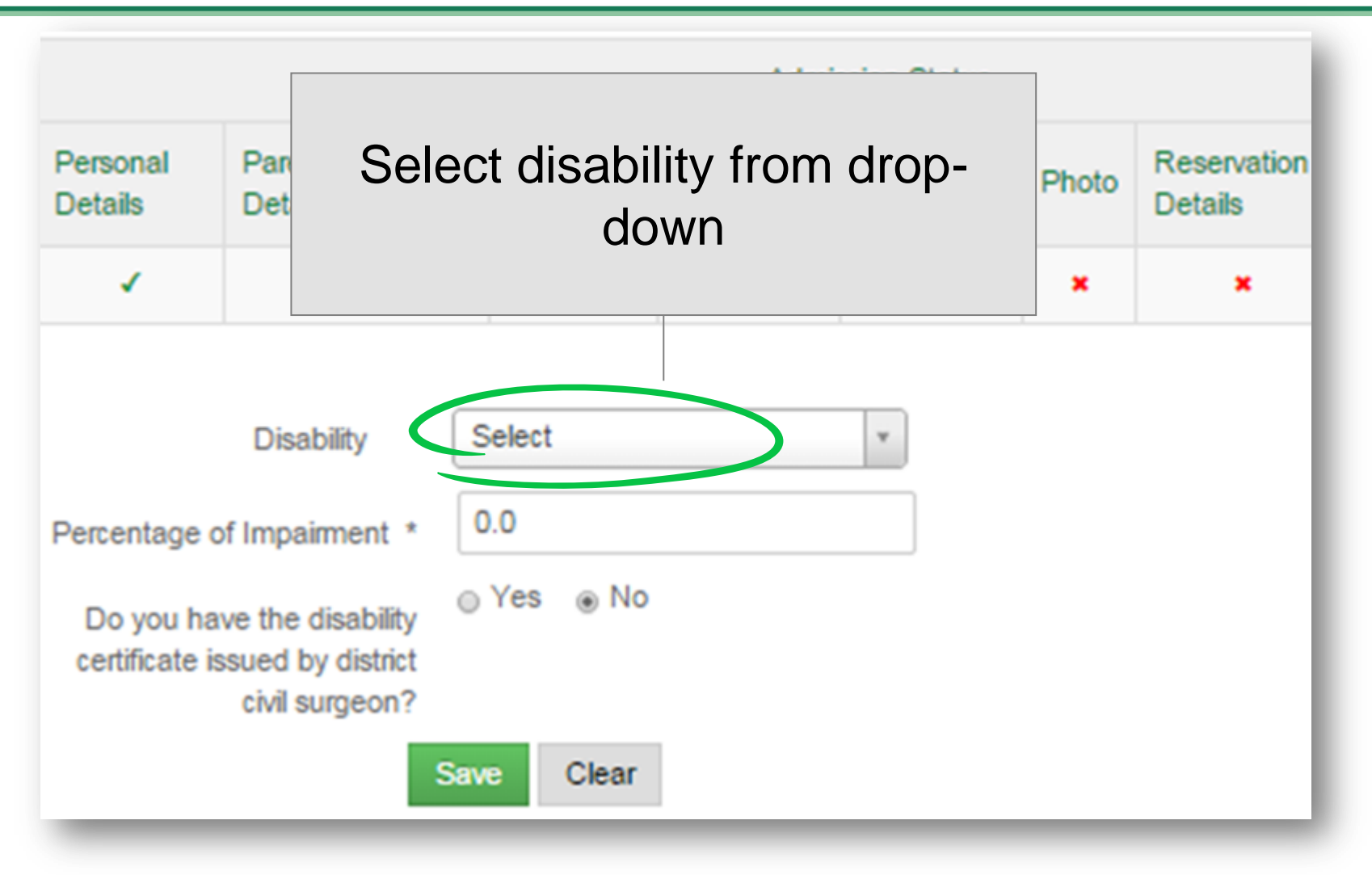

### Select genetic disorders if any

| Color Blindness           | Haemophilia                 |
|---------------------------|-----------------------------|
| Deletion syndrome         | Angelman syndrome           |
| Canavan disease           | Charcot-Marie-Tooth disease |
| Cri du cha                | Cystic fibrosis             |
| Down syndrome             | Duchenne muscular dystrophy |
| Haemochromatosi           | Klinefelter syndrome        |
| Neurofibromatosis         | Phenylketonuria             |
| Polycystic kidney disease | Prader-Willi syndrome       |
| Sickle-cell disease       | Tay-Sachs disease           |

## Update additional information regarding the student (optional)

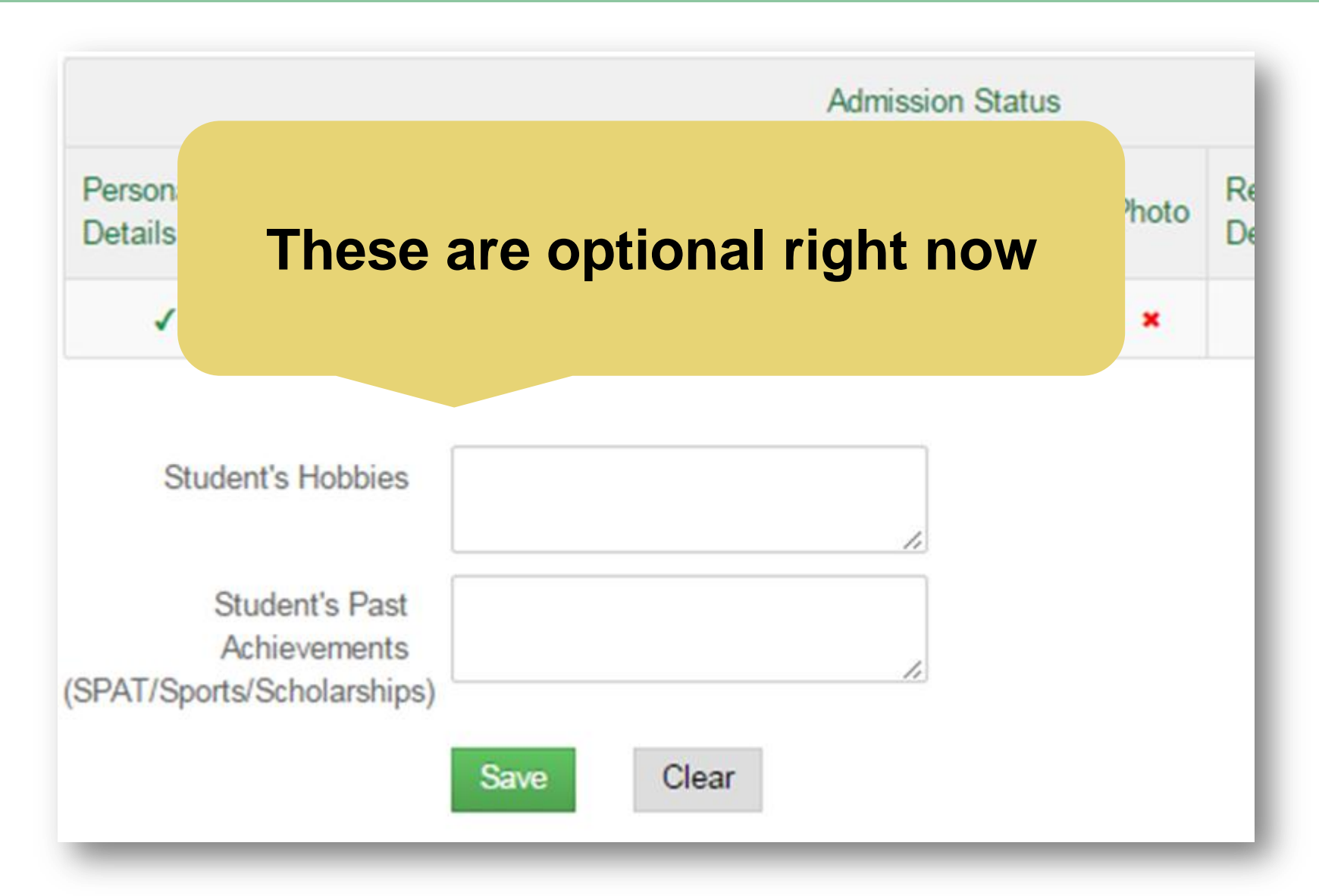

## Add bank details from the relevant section in the portal

| Find Your Bank <ul> <li>If you are aware of the IFSC Number please input the same in the IFS</li> <li>If you do not know the IFSC Number please search using the Bank are</li> </ul> |              |              | This data should<br>be filled after<br>Student |
|----------------------------------------------------------------------------------------------------|--------------|--------------|------------------------------------------------|
| IFSC Number * Enter IFSC Number OR Bank Name * Enter Bank Name                                                                                                    |              | AND Branch N | Registration<br>Number (SRN)<br>generation     |
|                                                                                                    | Search Clear |              |                                                |

### Finally, review the admission data before generating SRN

| Personal Details        |                                                                                                    | Edit |
|-------------------------|----------------------------------------------------------------------------------------------------|------|
| Parent/Guardian Details |                                                                                                    | Edit |
| Sibling Details         | Student Registration Number (SRN)<br>is unique and final for the student –<br>cannot change even if student<br>changes school | Edit |
| Address Details         |                                                                                                    | Edit |
| Contact Details         |                                                                                                    | Edit |
| Photo Details           |                                                                                                    | Edit |
| Reservation Details     |                                                                                                    | Edit |
| Disabilities            |                                                                                                    | Edit |

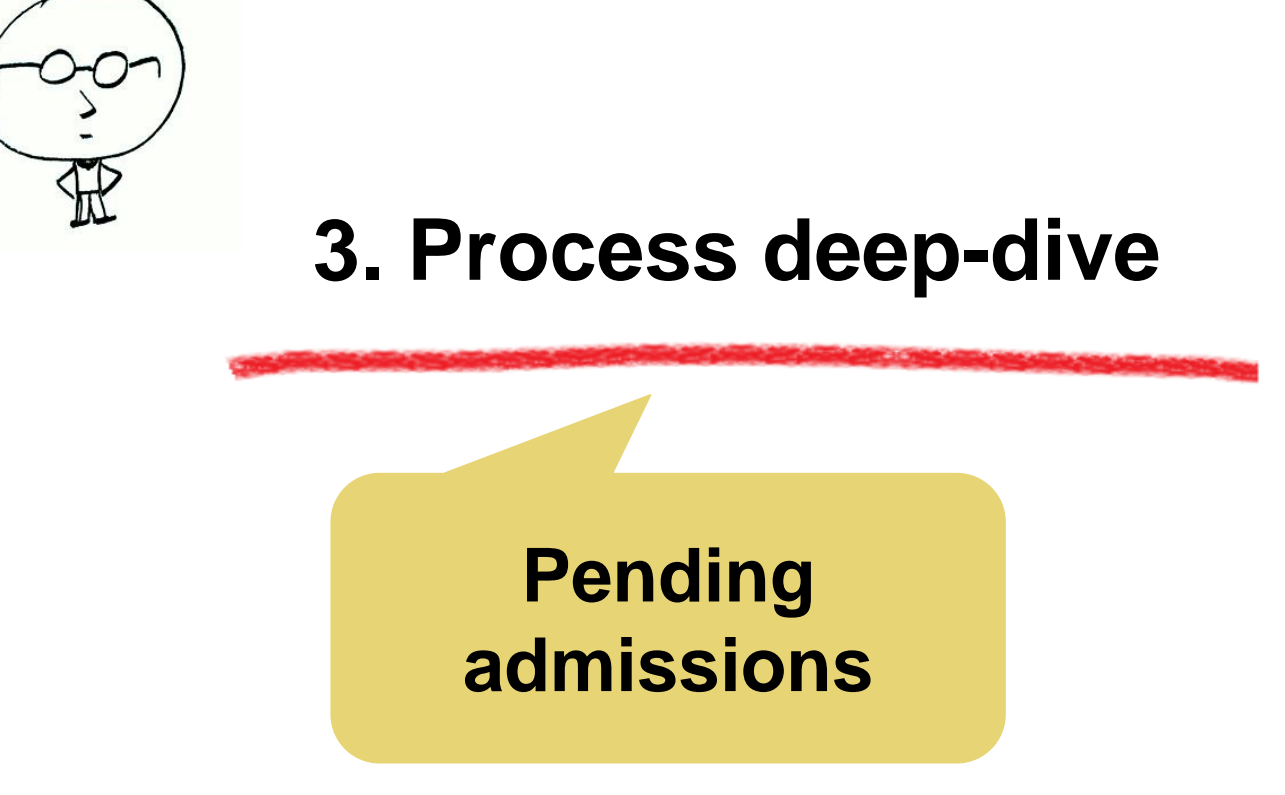
### Pending admission feature allows completing admission process in parts

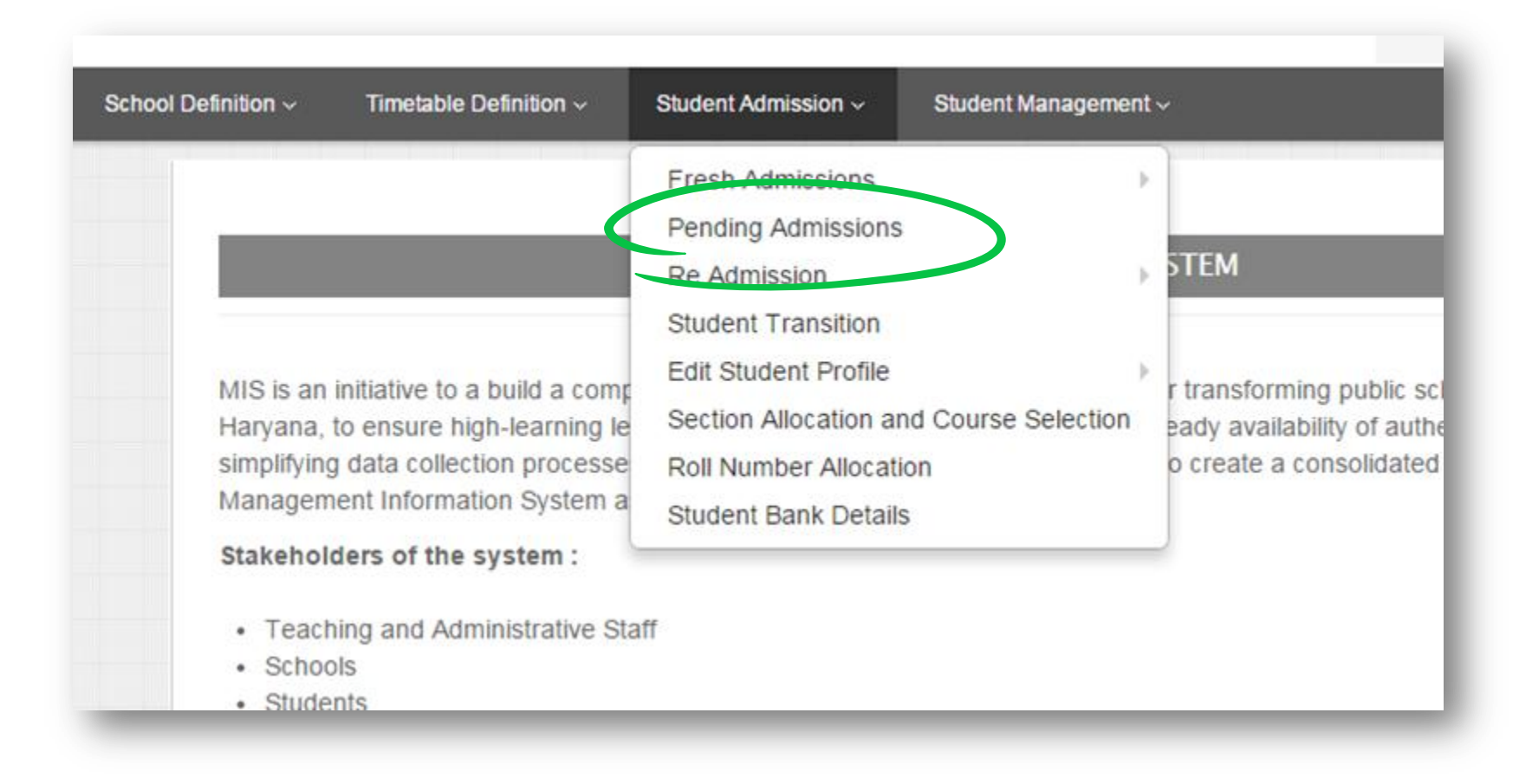

#### Select a class to view pending admissions

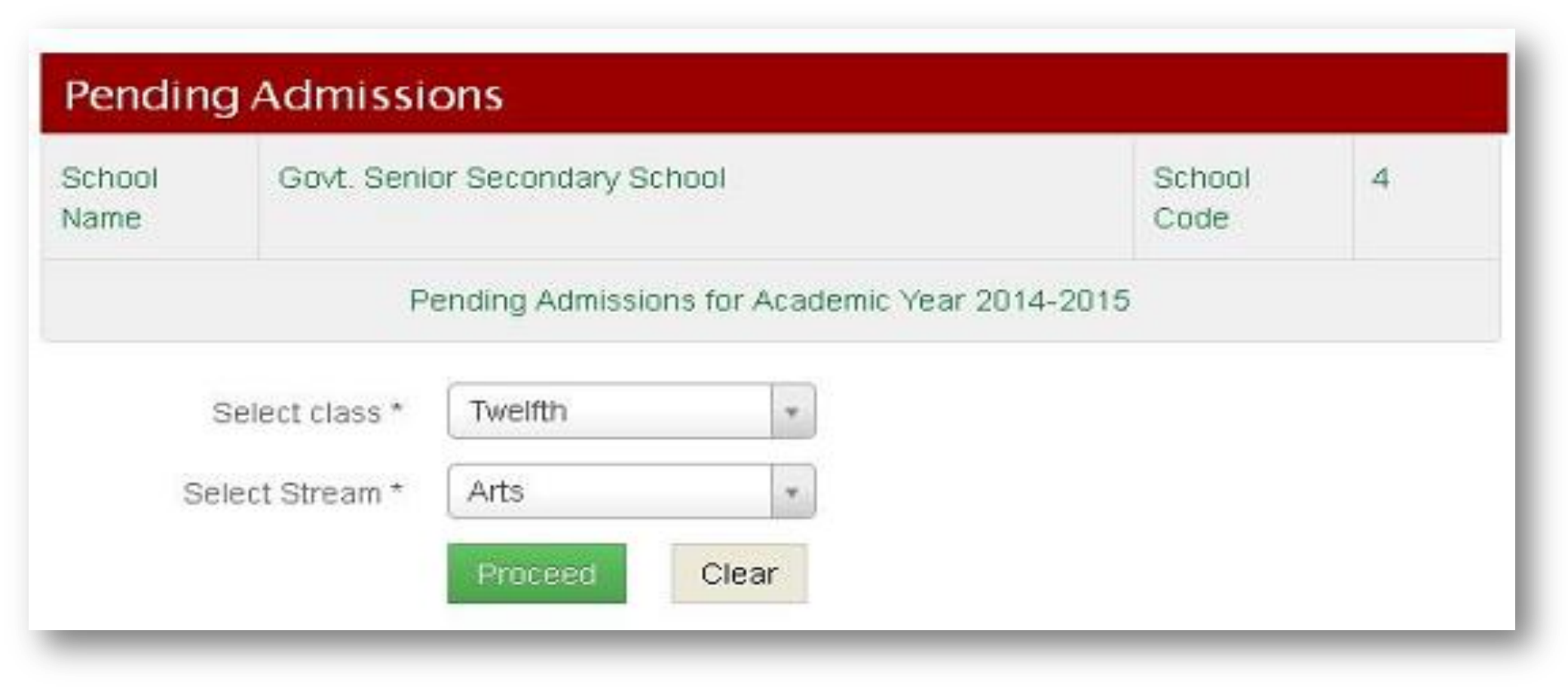

### Edit remaining details and then proceed for SRN generation

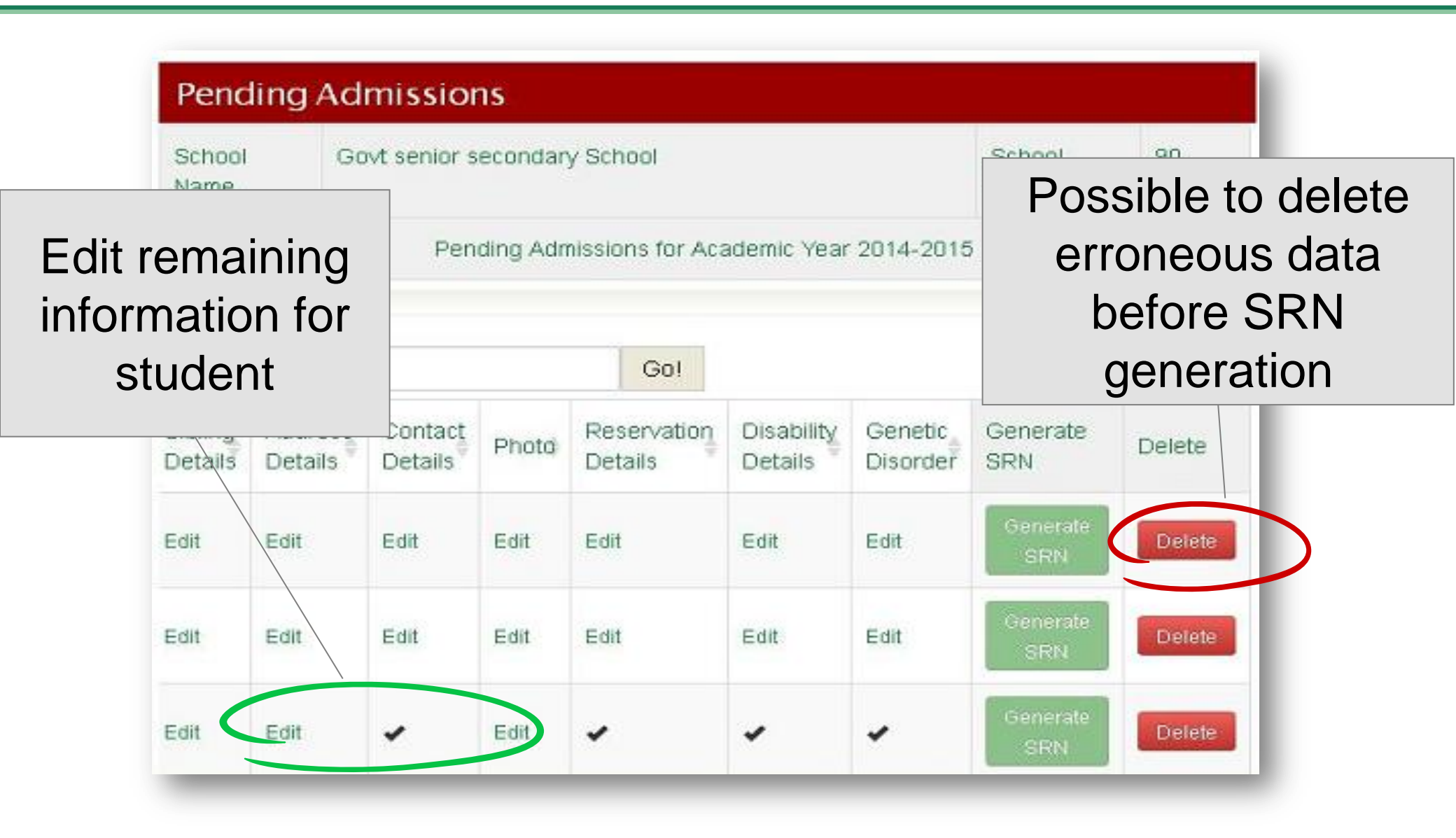

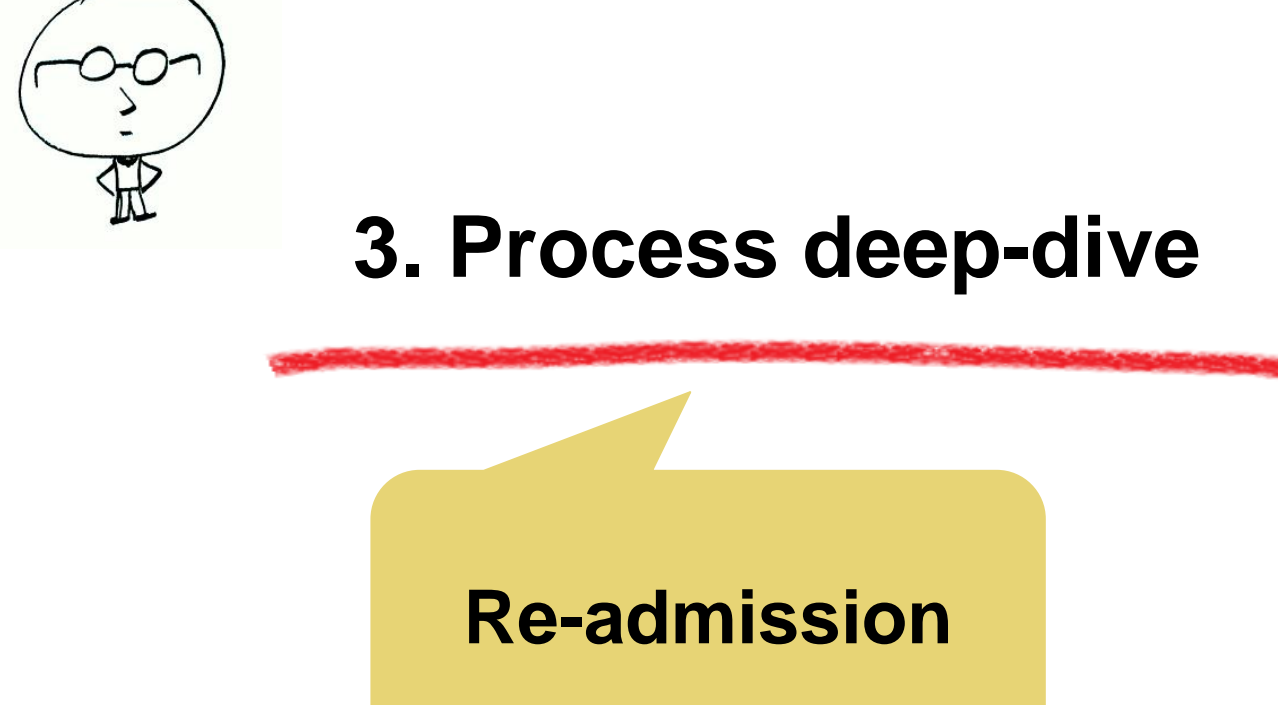

- **Re-admission**: If a student whose data was digitized during 2014-15 and "Student Registration Number" is generated, takes admission in another Government school after taking SLC or without SLC
- Steps to be taken:
  - Get admission form filled by student with valid SRN ID included – may or may not have SLC
  - Go to 'Re Admission' section of MIS and search for student's record by using SRN ID
  - Carry out re-admission from the 'Re Admission' section of MIS after verifying student's data

### Re-admission feature can be used to transfer students from one school to another

| ool Definition                                                                                                    | Student Admission ~ Student Manageme                                                                              | nt ~                                                                               |
|----------------------------------------------------------------------------------------------------|----------------------------------------------------------------------------------------------------|------------------------------------------------------------------------------------|
|                                                                                                    | Fresh Admissions<br>Pending Admissions<br>Re Admission<br>Student Transition                                      | STEM                                                                               |
| MIS is an initiative to a build a comp<br>Haryana, to ensure high-learning le<br>simplifying data collection processe<br>Management Information System a<br>Stakeholders of the system : | Edit Student Profile<br>Section Allocation and Course Selection<br>Roll Number Allocation<br>Student Bank Details | r transforming public sch<br>eady availability of authe<br>o create a consolidated |
| <ul> <li>Teaching and Administrative State</li> <li>Schools</li> <li>Students</li> </ul>                                                                                                 | aff                                                                                                    |                                                                                    |

### Search for the student under re-admission section using SRN

| Student Details         |                 |                              |
|-------------------------|-----------------|------------------------------|
| chool Name              |                 | Govt senior secondary School |
| School Code             |                 | 90                           |
| Admissions for Academic | Year            | 2014-2015                    |
| SRN of Student *        | 1400043253      |                              |
|                         | Get Information |                              |

### Assign a class for the student and proceed

| Student Registration Number              | 1400043253                       |
|------------------------------------------|----------------------------------|
| Student Name                             | Ram                              |
| Previous School Name                     | Govt. Senior Secondary<br>School |
| Previous School code                     | 5                                |
| Student academic details                 |                                  |
| Last Class Attended                      | Sixth                            |
| Admit in this School                     |                                  |
| Admit Student in this School in<br>Class | Sev *                            |

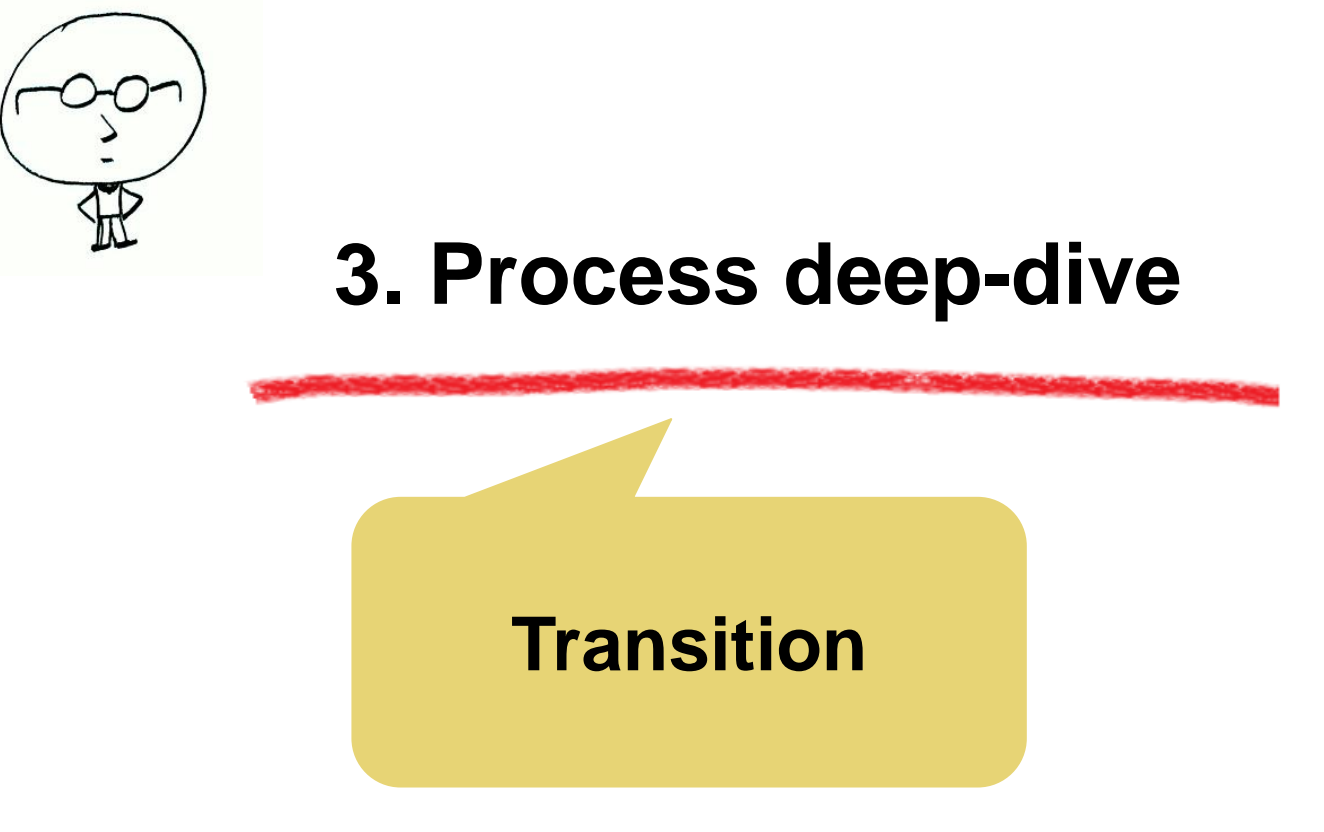

- Transition: Transition from one class to another in the same school for those students whose data was digitized during 2014-15 (15.53 lakh such students) and their "Student Registration Number" is already generated
- Steps to be taken:
  - Go to 'Student Transition' sub-section under 'Student Admission' tab
  - Select Class and section to see list of students
  - Select students from list and click on 'Transit' option if student moving to next class or 'Repeat' option if student to be retained in class

#### Go to transition sub-tab under Student Admissions

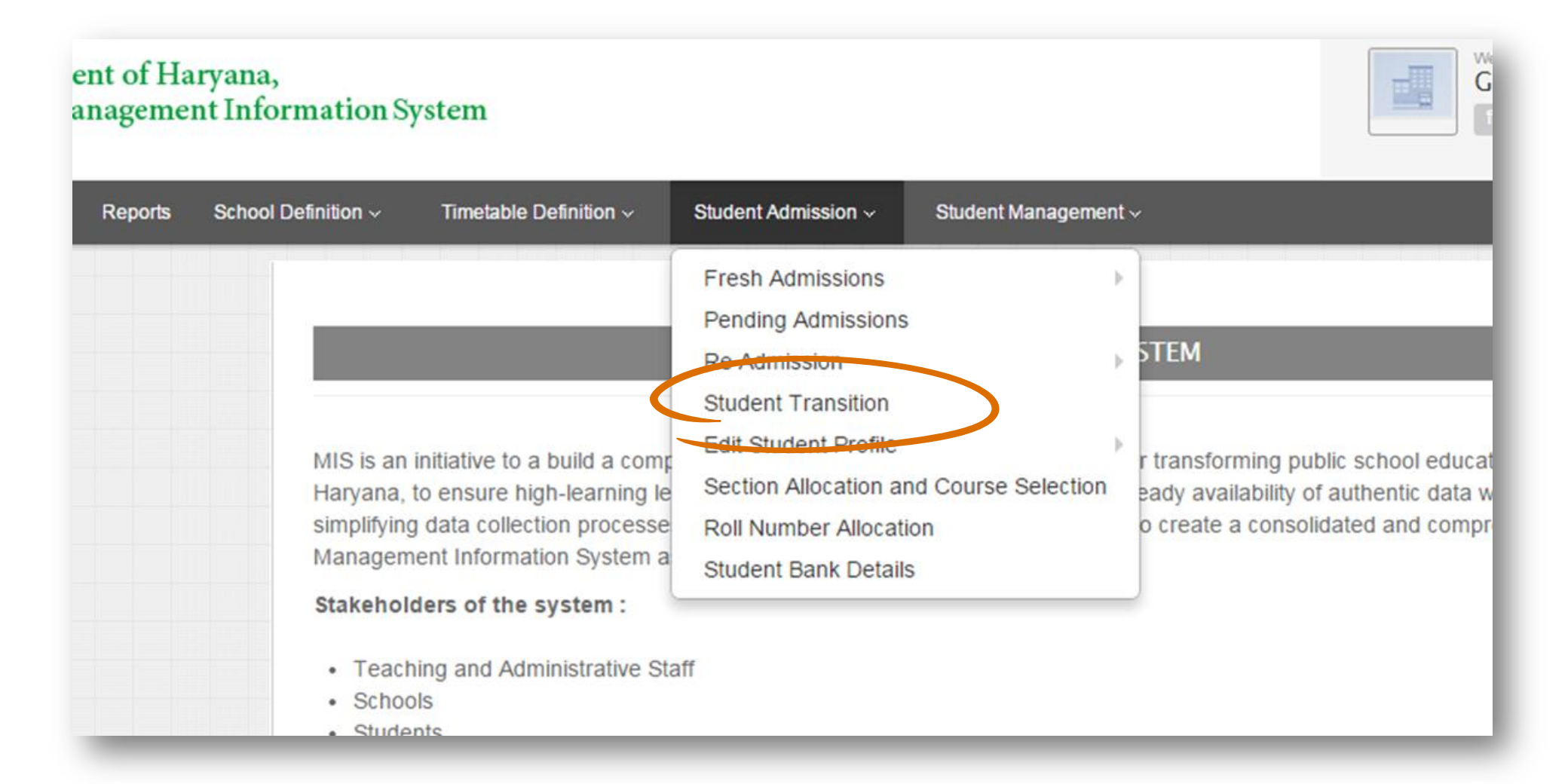

# Select class from which students are to be transitioned

| School Name | Govt. Hi | h School              | School Code      | 3 |
|-------------|----------|-----------------------|------------------|---|
| Location    | Ambala   | M CI) , Ambala        |                  |   |
|             |          | Admissions for Academ | c Year 2015-2016 |   |
|             | Class *  | Select                |                  |   |
|             |          | Drosoo                | d                |   |

#### Select section to transit students from

| School Name | Govt. High School                                   | S                                     | chool Code 3 |
|-------------|-----------------------------------------------------|---------------------------------------|--------------|
| Location    | Ambala (M Cl), Ambala                               |                                       |              |
|             | Admissions for Acader                               | nic Year 2015-2016                    |              |
|             |                                                     |                                       |              |
|             |                                                     |                                       |              |
|             | Select Section to transit/                          | Repeat students from                  |              |
| Section     | Select Section to transit/<br>Medium of Instruction | Repeat students from<br>Student Count | Select       |

# Select student(s) to be transitioned or repeated

| Those Studer<br>Profile Status | nts whose profile<br>You will be redir | is incomplete canr<br>ected to 'Edit Stud | be           | e selecte   | ed     | s, click Incomplete      |
|--------------------------------|----------------------------------------|-------------------------------------------|--------------|-------------|--------|--------------------------|
| Select All 📄                   | SRN                                    | Student Name                              |              |             |        | ofile Status             |
|                                | 140000 <mark>1</mark> 677              | Steven Smith                              | Steven Smith | 01-Mar-2010 | MALE   | Complete Student Profile |
| 0                              | 1400001677                             | Steven Smith                              | Steven Smith | 01-Mar-2010 | MALE   | Complete Student Profile |
|                                |                                        | Ba                                        | ck Transit   | Repeat      |        |                          |
| _                              |                                        |                                           |              | Repeat      | option | only for                 |

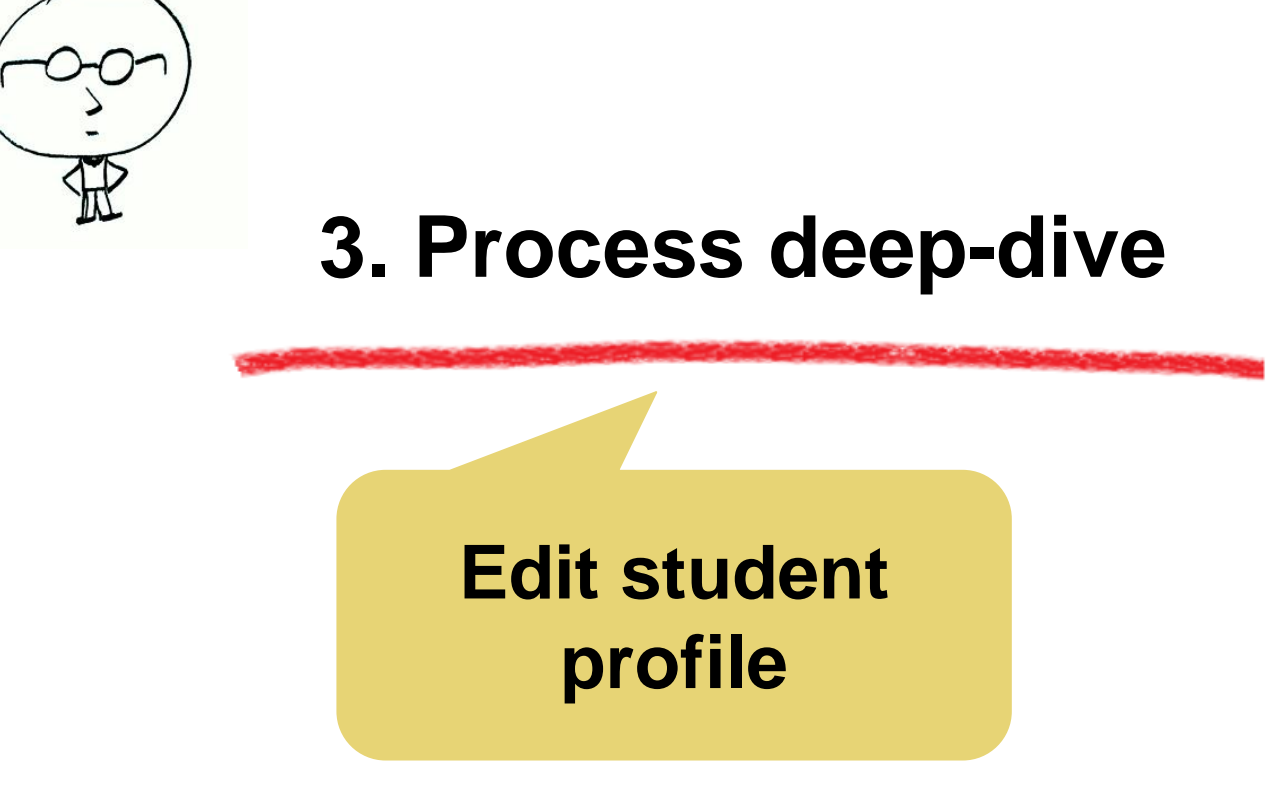

## A student's data can be edited even after SRN generation

| chool Definition - Timetable Definition -                                                                                                    | Student Admission - Student Mana                                                                                                    | agement ~                      |
|----------------------------------------------------------------------------------------------------|----------------------------------------------------------------------------------------------------|--------------------------------|
| MIS is an initiative to a build a con<br>Haryana, to ensure high-learning<br>simplifying data collection process<br>Management Information System<br>Stakeholders of the system : | Fresh Admissions<br>Pending Admissions<br>Re Admission<br>Student Transition<br>Edit Student Profile<br>Section Allocation and Course Self<br>Roll Number Allocation<br>Student Bank Details | ection o create a consolidated |
| <ul> <li>Teaching and Administrative s</li> <li>Schools</li> <li>Students</li> </ul>                                                                                              | Staff                                                                                                    |                                |

# Possible to select student in class-list or search using SRN

|                     | Registration Number                  | Enter St  | Auvance Search                          | NAME: N                           |                 |                  |        |
|---------------------|--------------------------------------|-----------|-----------------------------------------|-----------------------------------|-----------------|------------------|--------|
| Aadhar C            | ard Number                           | Enter Aa  | dhar Card Number                        | ra 🗍                              |                 |                  |        |
| Class               |                                      | Sixth     | *                                       |                                   |                 |                  |        |
| Section             |                                      | Select    | *                                       |                                   |                 |                  |        |
| Student I           | Vame                                 | Enter Stu | ident Name                              |                                   |                 |                  |        |
|                     |                                      |           | earch Clea                              | r                                 |                 |                  |        |
|                     | Print Save -                         |           | Search Clea                             | earch: Se                         | earch Cri       | teria            |        |
| Sr.No.              | Print Save -<br>Student Registration | Number \$ | Student Name                            | earch: Se<br>Gender               | earch Cri       | teria            | Scient |
| Sr.No. <sup>A</sup> | Print Save -<br>Student Registration | Number 🛊  | Clea<br>S<br>Student Name<br>Amit Desai | r<br>Search: Se<br>Gender<br>Male | Class)<br>Sixth | teria<br>Section | Select |

#### Select set of fields can be edited

| Name in local Language<br>Gender | amit desai<br>Male |       | While some       |
|----------------------------------|--------------------|-------|------------------|
| Date Of Birth *                  | 02-Feb-2004        |       | important fields |
| Age                              | 11                 |       | are not eutable  |
| EID Number(if any)               | Enter EID Numbe    | r     |                  |
| Domicile Of Haryana? *           | ⊙ Yes O No         |       |                  |
| Nationality *                    | India              | · w . |                  |
| Place Of Birth *                 |                    |       |                  |
| Country *                        | India              | *     | others are       |
| State *                          | Haryana            | w.    |                  |
| District *                       | Gurgaon            |       |                  |
| Sub District *                   | Gurgaon            |       |                  |

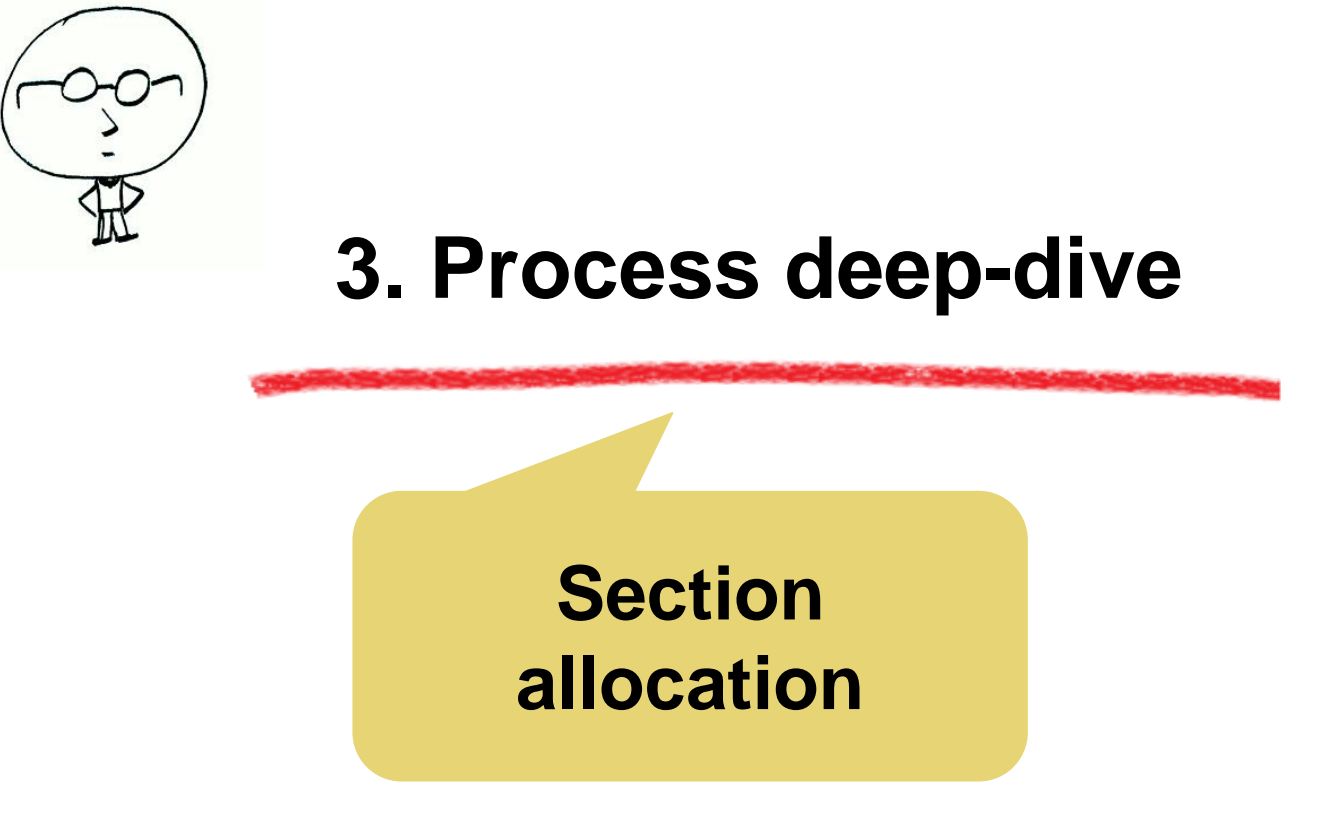

### **Using the MIS: Section allocation**

- Section-allocation: to be allocated to all students whose valid SRN ID has been generated
- Steps to be taken:
  - Go to 'Section Allocation and Course selection' subsection under 'Student Admission' tab
  - Search for student using SRN ID or other details
  - Select student and allocate them a section from the list of available sections
  - Also select subjects for the student
  - <u>Please don't forget to define sections for the class before</u> <u>doing this step!</u>

# Remember: define sections before allocating them to students

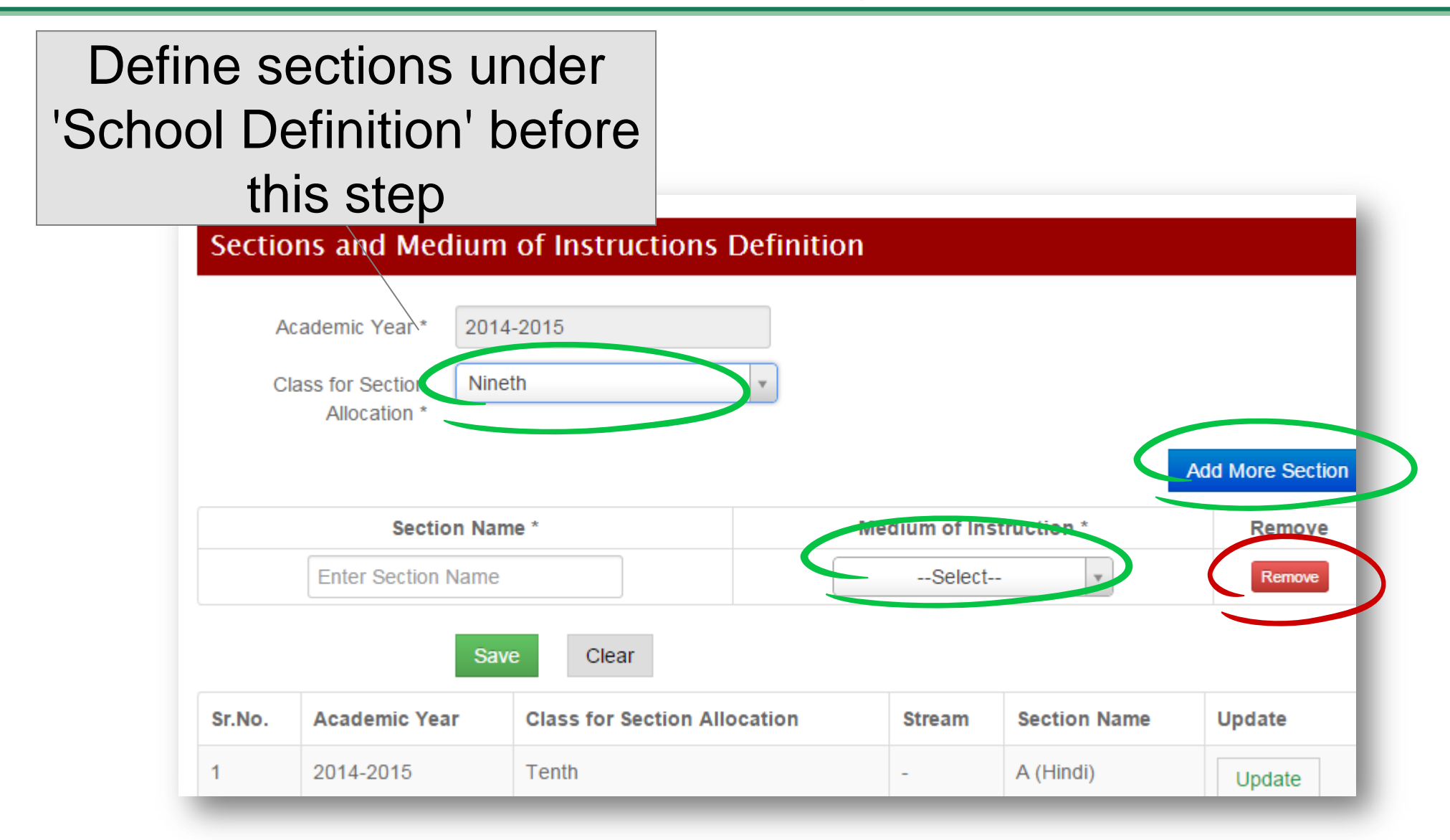

### After SRN generation, student should be assigned a section

| chool Definition ~ Timetable Definition ~                                                                                                    | Student Admission ~                                                                                                    | Student Management ~                                                                                                    |
|----------------------------------------------------------------------------------------------------|----------------------------------------------------------------------------------------------------|----------------------------------------------------------------------------------------------------|
| MIS is an initiative to a build a comp<br>Haryana, to ensure high-learning to<br>simplifying data collection processe<br>Management Information System a | Fresh Admissions<br>Pending Admissions<br>Re Admission<br>Student Transition<br>Edit Student Profile<br>Section Allocation and<br>Roll Number Allocation<br>Student Bank Details | d Course Selection<br>on<br>on<br>or<br>transforming public sc<br>Budy availability of author<br>o create a consolidated |
| Teaching and Administrative Sta     Schools     Students                                                                                                 | ff                                                                                                    |                                                                                                    |

#### Select student from class list or search via SRN / Aadhar ID

| Stude     | ent Search           |           |                    |           |          |         |        |
|-----------|----------------------|-----------|--------------------|-----------|----------|---------|--------|
| Student P | Registration Number  | Enter St  | udent Registration | Numb      |          |         |        |
|           |                      |           | Advance Search     |           |          |         |        |
| Aadhar C  | ard Number           | Enter Aa  | dhar Card Numbe    | r         |          |         |        |
| Class     |                      | Sixth     | 7                  | 1         |          |         |        |
| Section   |                      | Select    | *                  | 1         |          |         |        |
| Student N | Vame                 | Enter Stu | udent Name         |           |          |         |        |
|           |                      |           | Search             | ır        |          |         |        |
|           | Print Save -         |           | s                  | earch: Se | arch Cri | teria   |        |
| Sr.No.*   | Student Registration | Number 🗄  | Student Name 🛊     | Gender    | Class    | Section | Select |
| 1         | 1400042165           |           | Amit Desai         | Male      | Sixth    |         | Select |
| 2         | 1400042149           |           | Amit Desai         | Male      | Sixth    | -       | Select |

#### Then assign a section to the selected student

#### Subject Selection and Section Allocation

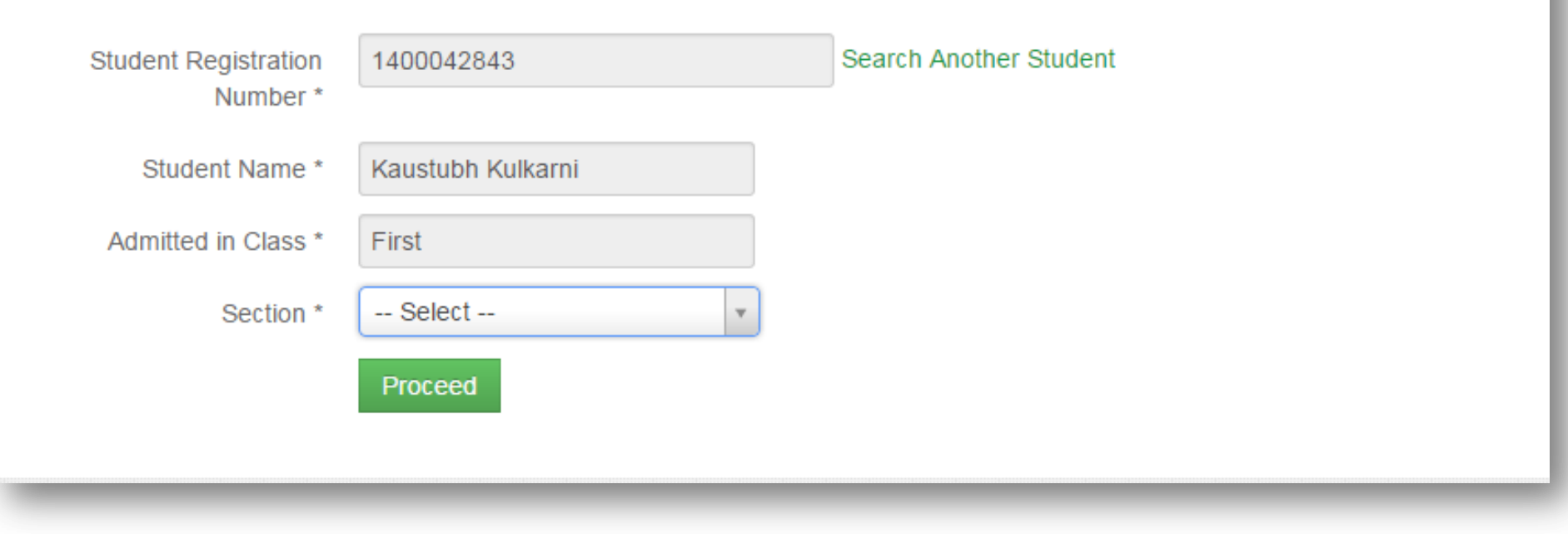

#### Also allocate subjects to the student

| Subject Selectio                                       | n and Section Allocatio | on                   |
|--------------------------------------------------------|-------------------------|----------------------|
| Student Registration<br>Number                         | 1400042843              | Search Another Stude |
| Student Name                                           | Kaustubh Kulkarni       |                      |
| Admitted in Class                                      | First                   |                      |
| Section                                                | A (English)             | r                    |
| Select Courses                                         |                         |                      |
| Compulsory (I<br>English -I<br>Hindi -II<br>Mathematic | Min : 3 , Max : 3)      |                      |

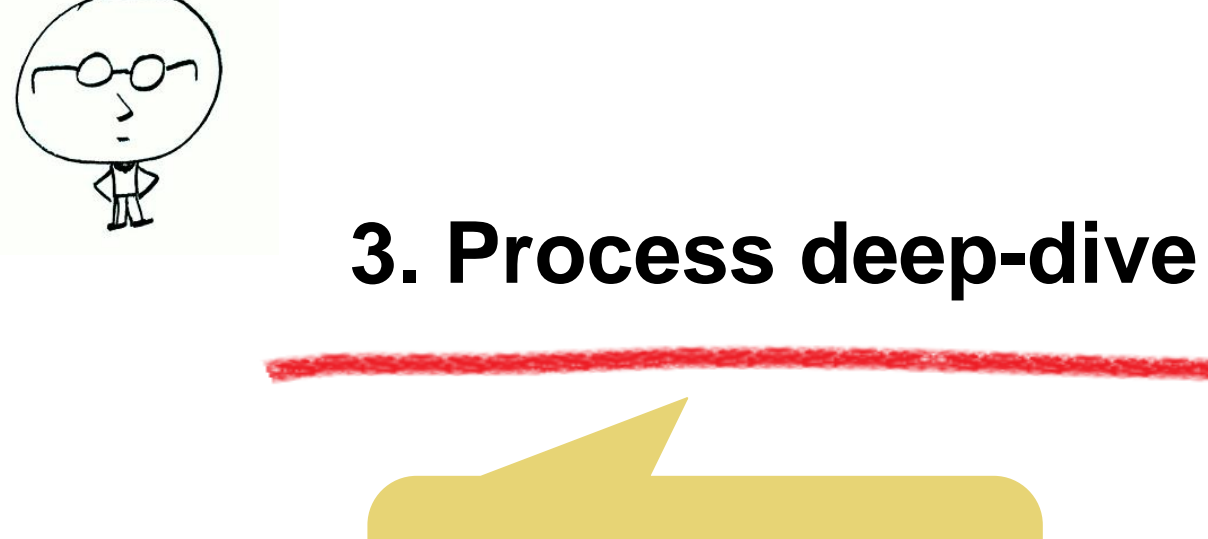

### Roll-number allocation

- Roll number allocation: to be done for all students whose section has been allocated
- Steps to be taken:
  - Go to 'Roll number allocation' sub-section under 'Student Admission' tab
  - Select a class and section to view list of students for which roll numbers have to be allocated
  - System will generate roll numbers for students sorted by Name – confirm roll numbers after reviewing them

#### Go to Roll-number allocation tab under Student Admissions

| chool Definition ~ Timetable Definition ~                                                                                                    | Student Admission ~                                                                                                    | Student Management ~                                                           |
|----------------------------------------------------------------------------------------------------|----------------------------------------------------------------------------------------------------|--------------------------------------------------------------------------------|
| MIS is an initiative to a build a comp<br>Haryana, to ensure high-learning le<br>simplifying data collection processe<br>Management Information System a<br>Stakeholders of the system :<br>• Teaching and Administrative Staff<br>• Schools | Fresh Admissions<br>Pending Admissions<br>Re Admission<br>Student Transition<br>Edit Student Profile<br>Section Allocation and<br>Roll Number Allocation<br>Student Bank Details | r transforming public s<br>eady availability of auth<br>correate a consolidate |

# Select Class and section to allocate roll numbers for

|         |           | Acat       | demic Year 2014-2015  |          |      |
|---------|-----------|------------|-----------------------|----------|------|
| 11 A.C  | ALL ALL   |            |                       |          |      |
|         | er Allo   | cation     |                       |          |      |
| Select  | t Class * | Sixth      | ×                     |          |      |
|         |           | A (English | b)                    |          |      |
| Selects | section * | C (English |                       |          |      |
|         |           | Proceed    | View Allocated Roll N | umbers C | lear |

# Roll numbers would be allocated in alphabetical order of Name

| School Name |   |                   |               |         | Sch | 00 |
|-------------|---|-------------------|---------------|---------|-----|----|
|             |   | Academic Y        | /ear 2014-20  | 15      |     |    |
| Class       | 1 |                   |               |         |     |    |
|             |   |                   |               | Search: |     |    |
| Roll Number |   | Name              | $\Rightarrow$ | Gender  | \$  | 00 |
| 4           |   | Kaustubh Kulkarni |               | Male    |     | 1  |

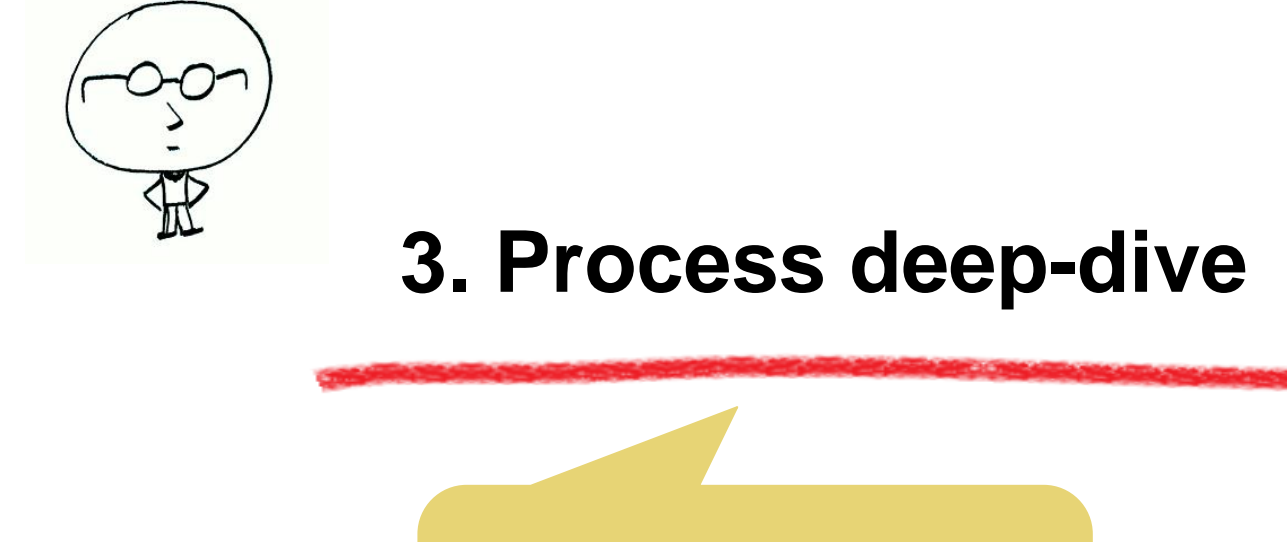

#### **School Leaving**

# Using the MIS: If a student leaves the school

- If a student leaves the school: if name struck off due to long absence, due to punishment, on student's request or after passing out from highest class
- Steps to be taken:
  - Mention SRN ID in the "School Leaving Certificate" and "Report Card/ Shiksha Setu"
  - Go to 'School Leaving' sub-section under 'Student Admission' tab of MIS
  - Search for student using SRN ID, assign reason for student leaving school and confirm

#### Go to School Leaving sub-tab under Student Admission

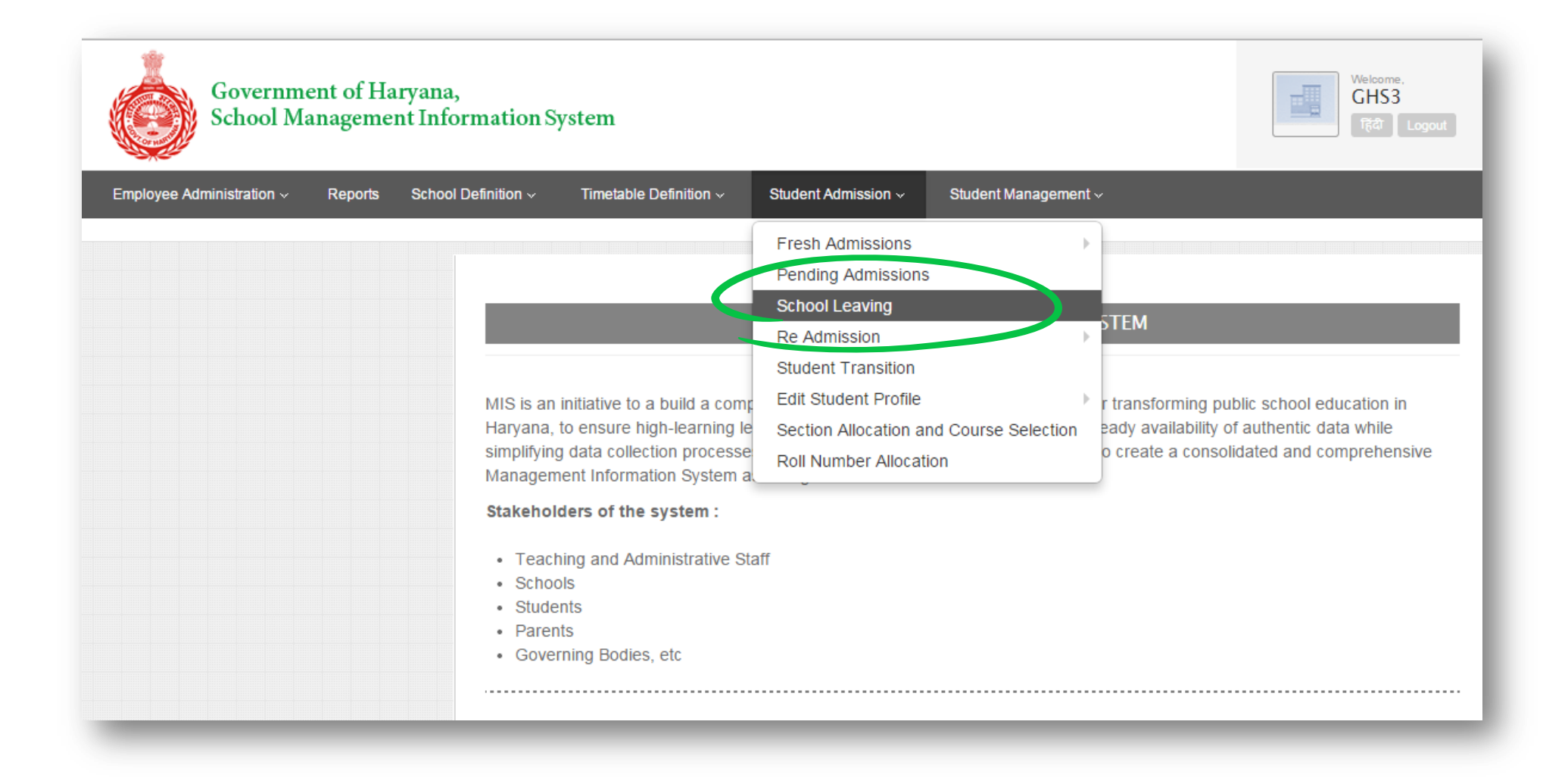

# Search for student leaving the school

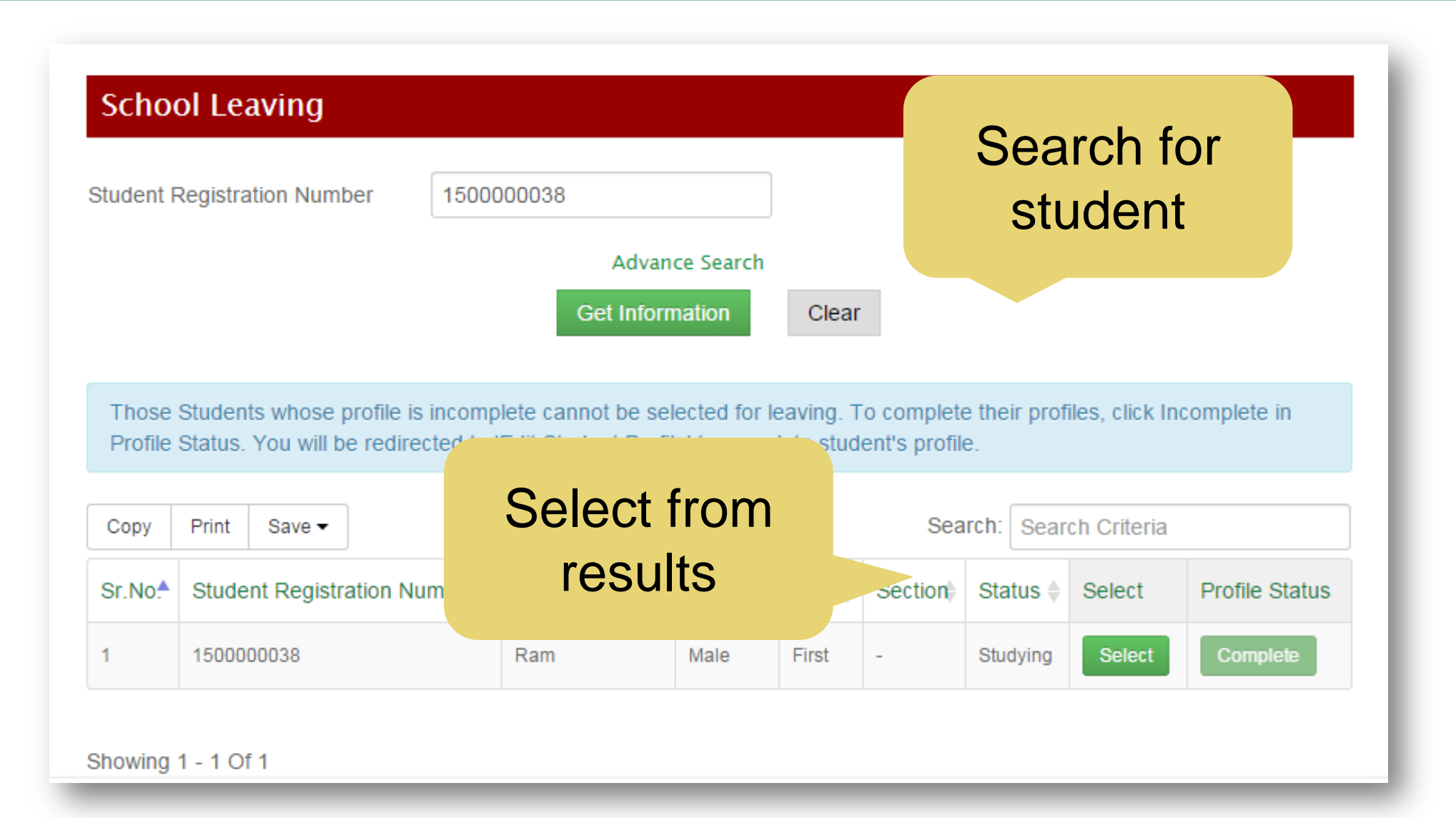

# Select reason for student leaving and proceed

| tudent Details                             |                              |                      |
|--------------------------------------------|------------------------------|----------------------|
| Student Registration Number                | 150000038                    |                      |
| Student Name                               | Ram                          |                      |
| Date Of Birth                              | 17-Mar-2010                  | 00                   |
| Father's Name                              | Father                       | Ö                    |
| Class                                      | First                        |                      |
| Section                                    |                              | School Leaving       |
| Gender                                     | Male                         | Certificate is       |
| Please enter following details in order to | o relieve the above student: | mandatory            |
| Date of leaving the present school *       | 31-Mar-2015                  |                      |
| Reason for Leaving *                       | Select Reason                | •                    |
| School leaving certificate number *        | Enter School leaving         | g certificate number |
|                                            | Proceed Clear                | Back                 |

#### Upload scanned copy of SLC to finish the process

| Date of leaving the present school                                                                                                    | 31-Mar-2015                                                                                                    |
|----------------------------------------------------------------------------------------------------|----------------------------------------------------------------------------------------------------|
| Reason for Leaving                                                                                                    | On Student's Request                                                                                                    |
| School leaving certificate number                                                                                                    | xs1                                                                                                    |
| Please attach scanned copy of school leaving certificate *                                                                                                    | Choose File No file chosen (Note: 1. File should be in *.jpeg *.jpg *.pdf format only. 2. File size should not exceed 100KB.) |
| I hereby confirm that <u>Ram</u> has been relieved for a second second sec | from this school on <u>31-Mar-2</u> On <u>Student's Request</u>                                                               |
|                                                                                                    | <b>Upload scanned</b>                                                                                                    |
|                                                                                                    | copy of SLC to                                                                                                    |
|                                                                                                    | finish the process                                                                                                    |
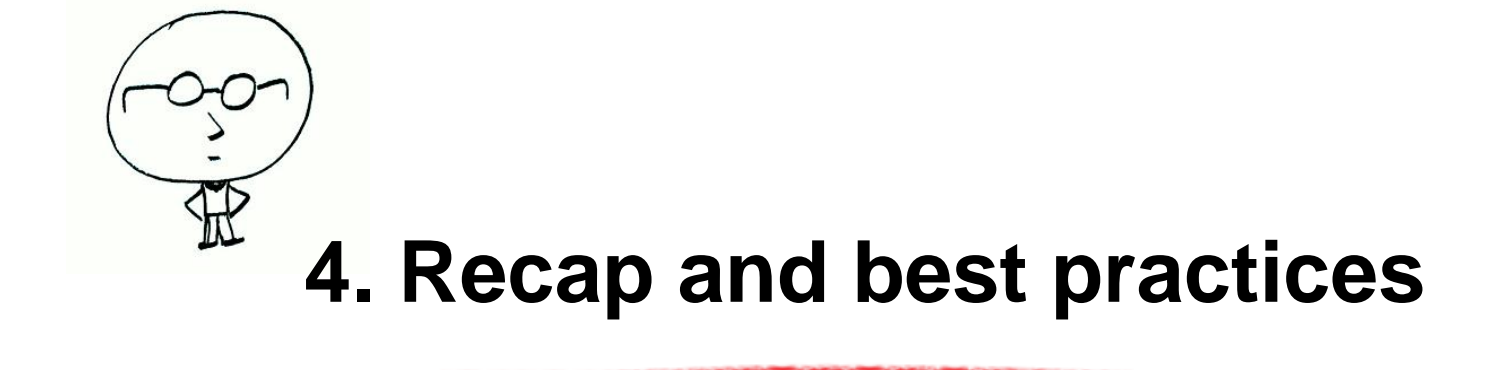

## For new students

Carry out Fresh admissions

## For existing students

- Edit student details and do student transition/readmission for students whose data is already present in MIS
- Carry out Fresh admissions for existing students whose data is not present in MIS

## Do section allocation and roll number allocation for all students

- Government Order along-with Guidelines, Annexures and User Manual shared on website
- Help desk established to guide the schools in filling up the information (08237733006)
- Frequently Asked Questions and training videos have been uploaded on the website to guide schools on 'how to use the system'
- Web link for MIS support material is:

## http://schooleducationharyana.gov.in/mismaterial.html

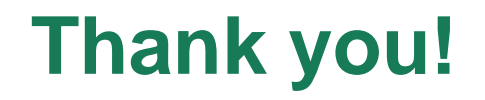

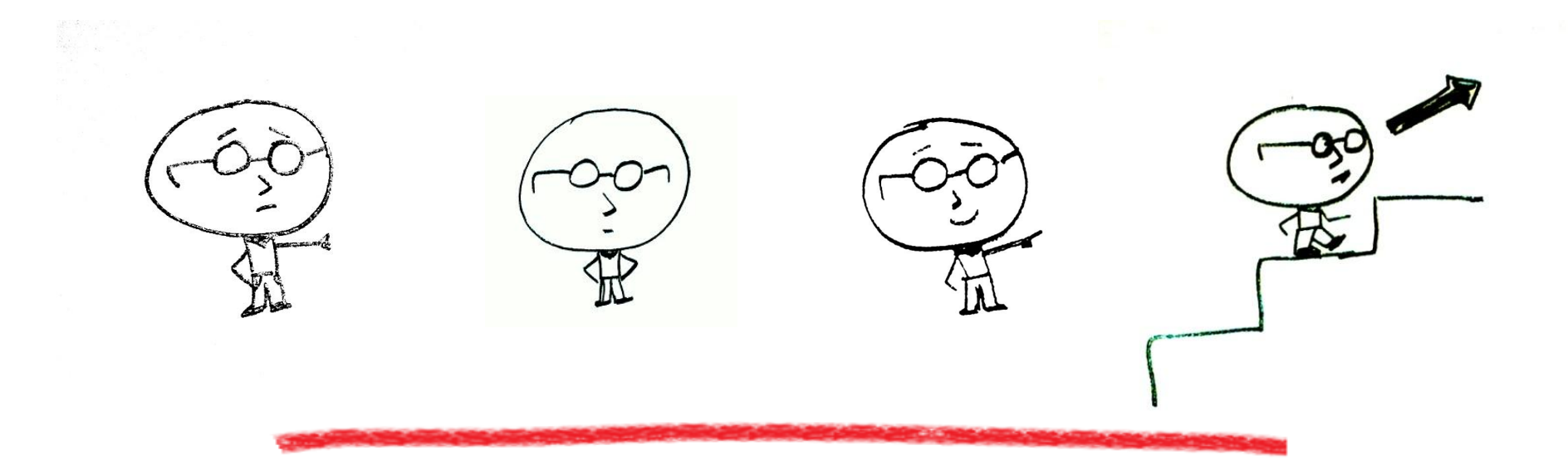